Contaduría General de la Provincia Ministerio de Hacienda Pública Provincia de Catamarca

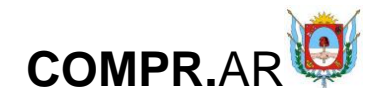

# **COMPR.**AR

PORTAL DE CONTRATACIONES PÚBLICAS ELECTRÓNICAS DE LA PROVINCIA DE CATAMARCA

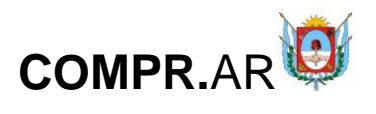

### Contenido

| COMPR.AR                                                      | 1 |
|---------------------------------------------------------------|---|
| Introducción                                                  | 3 |
| Orden de Compra Abierta                                       | 6 |
| Acciones que realiza el usuario con el rol de "Gestor"        | 6 |
| Índice 1                                                      | 8 |
| Índice 2 10                                                   | 0 |
| Índice 5 1                                                    | 2 |
| Índice 814                                                    | 4 |
| Índice 91                                                     | 5 |
| Índice 10                                                     | 6 |
| Índice 13                                                     | 6 |
| Índice 161                                                    | 7 |
| Acciones que realiza el usuario con el rol de "Supervisor" 20 | 0 |
| Índice 62                                                     | 1 |
| Índice 14                                                     | 2 |
| Índice 3                                                      | 3 |
| Índice 15 24                                                  | 4 |
| Acciones que realiza el usuario con el rol de "Evaluador"20   | 6 |
| Evaluación administrativa                                     | 7 |
| Evaluación técnica                                            | 9 |
| Evaluación económica                                          | 0 |
| Dictamen de Evaluación                                        | 1 |
| Acciones que realiza el usuario "Supervisor"42                | 2 |
| Generación de la Compra Abierta4                              | 3 |
| Acciones que realiza el usuario "Autorizador"4                | 7 |
| Menú Otras Consultas                                          | 9 |
| Consulta de Proveedores                                       | 9 |
| Consulta de ítems                                             | 1 |

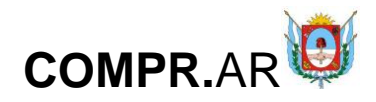

# Introducción

El portal de Contrataciones Públicas de la Provincia de Catamarca, República Argentina (COMPR.AR), es el sistema electrónico de gestión de las compras y contrataciones de la Administración Pública Provincial.

COMPR.AR una herramienta de apoyo en la gestión de contrataciones públicas, la cual permite la participación de los compradores, proveedores y la comunidad.

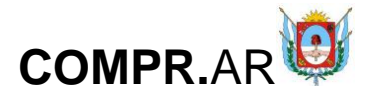

### ¿Cómo ingresar al portal COMPR.AR?

Colocar en la barra de direcciones: https://comprar.catamarca.gob.ar Requerimientos Técnicos para trabajar en el portal COMPR.AR

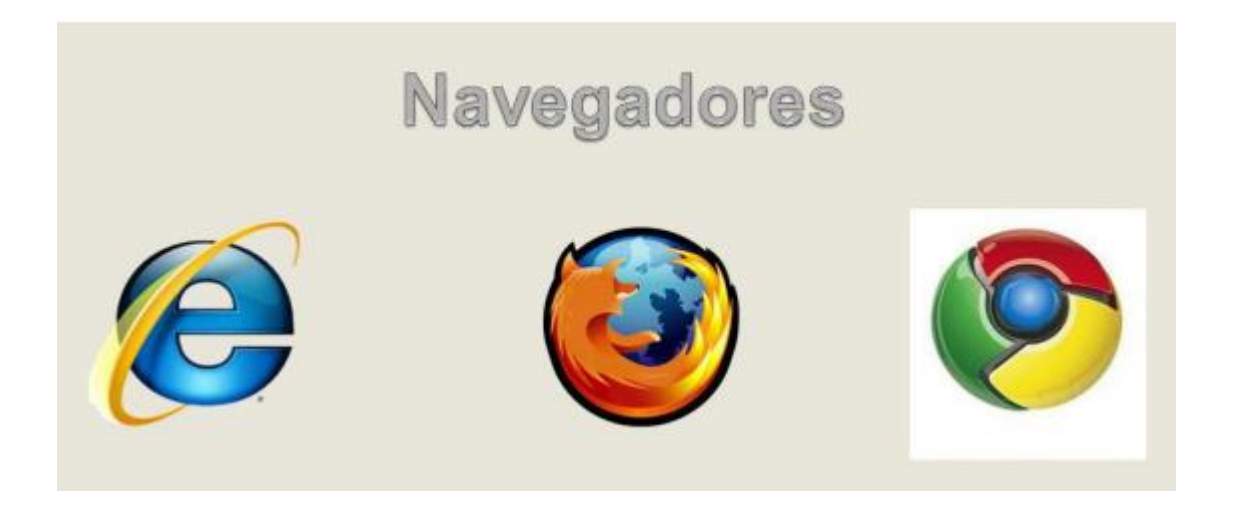

Poseer algún navegador de internet, como pueden ser Internet Explorer, Mozilla Firefox o Google Chrome.

• Nota: se recomienda usar Mozilla Firefox.

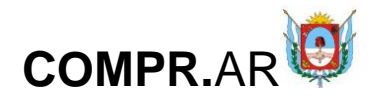

# Proceso de Compra (Etapas y actores)

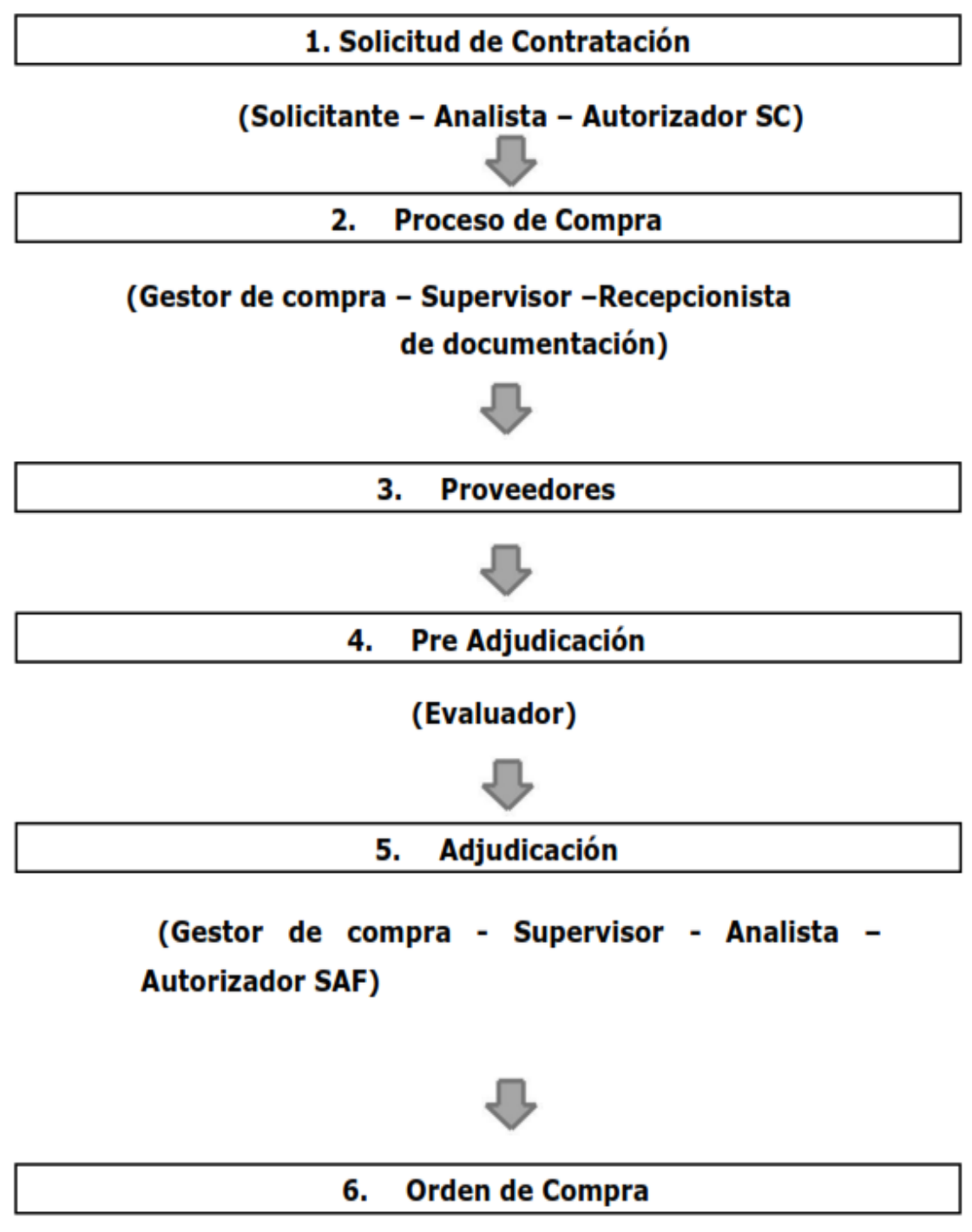

(Gestor de Compra - Autorizador)

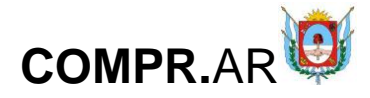

# Orden de Compra Abierta

# Acciones que realiza el usuario con el rol de "Gestor"

Seleccionar "Crear proceso" del menú "Proceso".

| <b>©COMPR.AR</b>            |              |                         |                         |                 |                   | САТАМ                       | ARCA                          |
|-----------------------------|--------------|-------------------------|-------------------------|-----------------|-------------------|-----------------------------|-------------------------------|
| Solicitud De Contratación 🗕 | Proceso +    | Patrimonio <del>-</del> | Documento Contractual + | Acuerdo Marco 🗸 | Otras Consultas 🗸 | Administración <del>-</del> | 💄 ndiaz 🗸                     |
|                             | Buscar Proc  | eso                     |                         |                 |                   | Lunes                       | 31 de Agosto, <b>12:42:48</b> |
| Dunny (home                 | Crear proce  | so                      |                         |                 |                   |                             |                               |
| Buscar Items                | Buscar Afec  | tación                  |                         |                 |                   |                             |                               |
|                             | Sustituir Ga | rantías                 |                         |                 |                   |                             |                               |
|                             | Asesoría Té  | cnica                   |                         |                 |                   |                             |                               |
| Búsqueda rápida             | Buscar Gara  | antías                  |                         |                 |                   |                             |                               |

A continuación, el sistema despliega la siguiente pantalla donde el usuario completa todos los campos obligatorios:

| Paso 🚺                                | Paso 📀                                                                                                    | Paso 🕄                                                                                          |                                                                                                    |
|---------------------------------------|----------------------------------------------------------------------------------------------------|-------------------------------------------------------------------------------------------------|----------------------------------------------------------------------------------------------------|
| Creación de proceso                   | Completar índices                                                                                                    | Verificar y enviar<br>a aprobación                                                              |                                                                                                    |
|                                       |                                                                                                    |                                                                                                 | 2 ¿Cómo crear un proces<br>(*) Datos obligator                                                                           |
| echa de creación                      | 01/09/2020                                                                                                    |                                                                                                 |                                                                                                    |
| Servicio Administrativo<br>Financiero | 09 - Dirección Provincial d                                                                                                    | le Administración de la Secretaría de Finanzas Publicas                                         |                                                                                                    |
| Jnidad Operativa de<br>Contrataciones | Secretaría de Finanzas Pu                                                                                                    | blicas                                                                                          |                                                                                                    |
| ' Nombre descriptivo proceso          | ORDEN DE COMPRA ABIE<br>(Máximo 100 caracteres)                                                                                        | RTA                                                                                             | Ingrese un nombre<br>descriptivo que resuma<br>el objeto de la<br>contratación para los<br>proveedores<br>participantes. |
| lipo de Operación                     | Genera Recursos                                                                                                    |                                                                                                 |                                                                                                    |
| Procedimiento de selección            | <ul> <li>Concurso Mérito y An</li> <li>Licitación Pública</li> <li>Subasta Pública</li> </ul>                                          | tecedentes O Concurso de Proyectos Integrales<br>O Concurso de Precio<br>O Contratación Directa |                                                                                                    |
| <sup>•</sup> Tipo de Modalidad        | Compra Determinada Acuerdo Marco Compra Abierta                                                                                        | □ Compra Consolidada<br>□ Compulsa Inversa de Precios<br>□ Llave en Mano                        |                                                                                                    |
| ' Encuadre legal                      | Listado encuadres legale<br>Ley Nº 2.095, su modific<br>Ley Nº 2.095, su modific<br>Decreto Nº 1.145/09 Art<br>decreto Nº 1.145/09 Art | s<br>atoria Ley N° 4.764<br>atoria Ley N° 4.764<br>.33°<br>.33°<br>.33°<br>.33°<br>.33°<br>.33° | Seleccione los encuadres<br>legales que se regirá el<br>Proceso de Contratación.                                         |

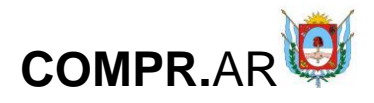

Al clicar en "**Siguiente Paso**", el sistema despliega la siguiente pantalla con los índices del pliego a completar:

Proceso de compra

| Número de expediente:               | EX-2020-00007076CAT-SCGC#MHF    |
|-------------------------------------|---------------------------------|
| Número de proceso:                  | 901-0016-LPU20                  |
| Nombre descriptivo proceso:         | ORDEN DE COMPRA ABIERTA         |
| Unidad Operativa de Contrataciones: | Secretaría de Finanzas Publicas |

#### Indices del pliego

| 8 | 1. Información básica del proceso<br>Datos obligatorios   <u>Completar datos</u>   | Descripción resumida de la información<br>que se debe completar en este índice. |
|---|------------------------------------------------------------------------------------|---------------------------------------------------------------------------------|
| 8 | 2. Detalle de productos o servicios<br>Datos obligatorios   <u>Completar datos</u> | Descripción resumida de la información<br>que se debe completar en este índice. |
| ۲ | 3. Cronograma<br>Datos obligatorios   <u>Completar datos</u>                       | Descripción resumida de la información<br>que se debe completar en este índice. |
| Ø | 4. Pliego de bases y condiciones generales<br>Datos completos   <u>Ver datos</u>   | Descripción resumida de la información<br>que se debe completar en este índice. |

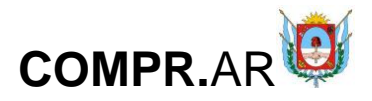

| 8 | 5. Requisitos mínimos de participación<br>Datos obligatorios   <u>Completar datos</u>  | Descripción resumida de la información<br>que se debe completar en este índice. |
|---|----------------------------------------------------------------------------------------|---------------------------------------------------------------------------------|
| Ø | 6. Cláusulas particulares<br>Datos opcionales   <u>Completar datos</u>                 | Descripción resumida de la información<br>que se debe completar en este índice. |
| ۲ | 7. Criterios de evaluación<br>Datos obligatorios   <u>Completar datos</u>              | Descripción resumida de la información<br>que se debe completar en este índice. |
| 8 | 8. Garantías<br>Datos obligatorios   Falta completar índice Nº 1                       | Descripción resumida de la información<br>que se debe completar en este índice. |
| 8 | 9. Información del contrato<br>Datos obligatorios   <u>Completar datos</u>             | Descripción resumida de la información<br>que se debe completar en este índice. |
| 8 | 10. Supervisor<br>Datos obligatorios   <u>Completar datos</u>                          | Descripción resumida de la información<br>que se debe completar en este índice. |
| Ø | 11. Penalidades<br>Datos opcionales   <u>Completar datos</u>                           | Descripción resumida de la información<br>que se debe completar en este índice. |
| Ø | 12. Anexos<br>Datos opcionales   <u>Completar datos</u>                                | Descripción resumida de la información<br>que se debe completar en este índice. |
| 8 | 13. Evaluadores<br>Datos obligatorios   <u>Completar datos</u>                         | Descripción resumida de la información<br>que se debe completar en este índice. |
| ۲ | 14. Acto Administrativo de Autorización<br>Datos obligatorios   <u>Completar datos</u> | Descripción resumida de la información<br>que se debe completar en este índice. |
| ۲ | 15. Acto Administrativo del Llamado<br>Datos obligatorios   <u>Completar datos</u>     | Descripción resumida de la información<br>que se debe completar en este índice. |
| 8 | 16. Alcance<br>Datos obligatorios   <u>Completar datos</u>                             | Descripción resumida de la información<br>que se debe completar en este índice. |
|   |                                                                                        |                                                                                 |

Vista Previa Pliego

Ir al escritorio

# Índice 1

# Información básica del proceso

Ingresar y completar todos los campos obligatorios:

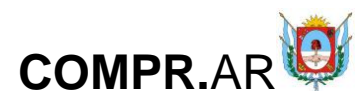

| Número de expediente:               | EX-2020-00007076CAT-SCGC#MHF    |
|-------------------------------------|---------------------------------|
| Número de proceso:                  | 901-0016-LPU20                  |
| Nombre descriptivo proceso:         | ORDEN DE COMPRA ABIERTA         |
| Unidad Operativa de Contrataciones: | Secretaría de Finanzas Publicas |

#### 1. Información básica

| Número de proceso                 | 901-0016-LPU20                                           |                                                                                                    |  |  |
|-----------------------------------|----------------------------------------------------------|----------------------------------------------------------------------------------------------------|--|--|
| * Nombre descriptivo del proceso  | ORDEN DE COMPRA ABIERTA                                  | Modifica el nombre descriptivo proceso<br>de compra.                                                                                                    |  |  |
|                                   |                                                          |                                                                                                    |  |  |
|                                   |                                                          |                                                                                                    |  |  |
| Objeto de la contratación         | ORDEN DE COMPRA ABIERTA                                  | Ingrese una pequeña descripción de la                                                                                                    |  |  |
|                                   |                                                          | naturaleza del proceso, la cual verà el<br>proveedor con el objetivo de hacerse<br>una idea de la contratación previo a la<br>revisión del Proceso de Contratación. |  |  |
| * Etapa                           | Etana única                                              | Seleccione el Tipo de Etapa del                                                                                                    |  |  |
|                                   | C Etapa múltiple                                         | Proceso de Contratación.                                                                                                    |  |  |
| * Alcance                         | Nacional                                                 | Seleccione el Alcance del Proceso de                                                                                                    |  |  |
|                                   | ○ Internacional                                          | contratación.                                                                                                    |  |  |
| * Tipo de adjudicación            | * Por cantidad de renglón <table-cell></table-cell>      | Seleccione el Tipo de adjudicación del<br>Proceso de Contratación.                                                                                                  |  |  |
|                                   | Parcial     Care 1                                       |                                                                                                    |  |  |
|                                   | U Total                                                  |                                                                                                    |  |  |
|                                   | * Por renglones                                          |                                                                                                    |  |  |
|                                   | Parcial     Tatal                                        |                                                                                                    |  |  |
|                                   |                                                          |                                                                                                    |  |  |
| * Tipo de cotización              | * Por cantidad de renglón <table-cell></table-cell>      | Seleccione el Tipo de cotización del<br>Proceso de Contratación.                                                                                                    |  |  |
|                                   | C Total                                                  |                                                                                                    |  |  |
|                                   |                                                          |                                                                                                    |  |  |
|                                   | Por rengiones                                            |                                                                                                    |  |  |
|                                   | O Total                                                  |                                                                                                    |  |  |
| * Monedas de cotización           | Monedas Monedas seleccionadas                            | Seleccione las Monedas de Cotización                                                                                                    |  |  |
|                                   | DOLARES                                                  | que regirán el Proceso de<br>Contratación.                                                                                                    |  |  |
|                                   | EUROS                                                    |                                                                                                    |  |  |
|                                   |                                                          |                                                                                                    |  |  |
| * Forma de envío de las           |                                                          |                                                                                                    |  |  |
| invitaciones a los proveedores    | © General                                                |                                                                                                    |  |  |
|                                   | O Particular                                             |                                                                                                    |  |  |
| * Tipo de documento que genera el | Orden de compra                                          | Seleccione la opción generada por el                                                                                                    |  |  |
| proceso                           | ○ Contrato                                               | Proceso de Contratación.                                                                                                    |  |  |
|                                   | Orden de venta                                           |                                                                                                    |  |  |
| Otras condiciones                 | Requiere asesoría técnica                                | Seleccione otras condiciones asociadas                                                                                                    |  |  |
|                                   | Requiere conformidad previa de la U.O.C. para la entrega | al Proceso de Contratación.                                                                                                    |  |  |
|                                   | └─ Requiere muestras                                     |                                                                                                    |  |  |
|                                   | Requiere importe mínimo por compra                       |                                                                                                    |  |  |

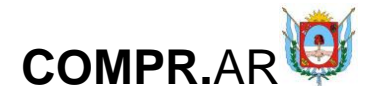

Finalmente, presionar en el botón "Guardar y Volver".

# Índice 2

### Detalle de productos o servicios

Indices del pliego

| <b>⊘</b> | 1. Información básica del proceso<br>Datos completos   <u>Modificar datos</u>      | Descripción resumida de la información<br>que se debe completar en este índice. |
|----------|------------------------------------------------------------------------------------|---------------------------------------------------------------------------------|
| 8        | 2. Detalle de productos o servicios<br>Datos obligatorios   <u>Completar datos</u> | Descripción resumida de la información<br>que se debe completar en este índice. |

Ingresar en "**Detalle de productos y servicios**" y completar los siguientes campos:

| Paso 🕕                            | Paso 2            |                | Paso 🕄                             |             |        |                                                                     |
|-----------------------------------|-------------------|----------------|------------------------------------|-------------|--------|---------------------------------------------------------------------|
| Crear proceso                     | Completar índices |                | Verificar y enviar<br>a aprobación |             |        |                                                                     |
|                                   |                   |                |                                    |             | 2      | <u>¿Cómo ingresar ítems?</u><br>( <sup>*</sup> ) Datos obligatorios |
| Número de expediente:             | EX-2020           | -00007076C     | AT-SCGC#MHF                        |             |        |                                                                     |
| Número de proceso:                | 901-001           | 6-LPU20        |                                    |             |        |                                                                     |
| Nombre descriptivo proceso:       | ORDEN I           | DE COMPRA AB   | IERTA                              |             |        |                                                                     |
| Unidad Operativa de Contratacione | s: Secretar       | ía de Finanzas | Publicas                           |             |        |                                                                     |
| 2. Ingresar ítems                 |                   |                |                                    |             |        |                                                                     |
| Código de ítem:                   |                   |                |                                    | Cargar ítem | Buscar |                                                                     |
| Objeto del gasto:                 |                   |                |                                    |             |        |                                                                     |
| Rubro:                            |                   |                |                                    |             |        |                                                                     |
| Clase:                            |                   |                |                                    |             |        |                                                                     |
| Descripción:                      |                   |                | 11                                 |             |        |                                                                     |
| Observaciones:                    |                   | (Máximo 500    | ) caracteres)                      | 2           |        |                                                                     |
| Especificaciones técnicas:        |                   | (Máximo 500    | ) caracteres)                      | <i>k</i>    |        |                                                                     |

El sistema brinda diferentes campos de búsqueda:

- código de ítem
- número de solicitud de contratación (si ya existe una solicitud de contratación).

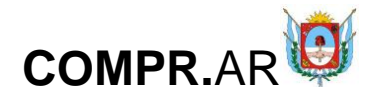

También, al hacer clic en "**Buscar**" podrá navegar en el catálogo o buscar el ítem por alguna de las palabras, nombre de la clase a la cual pertenece, etc.

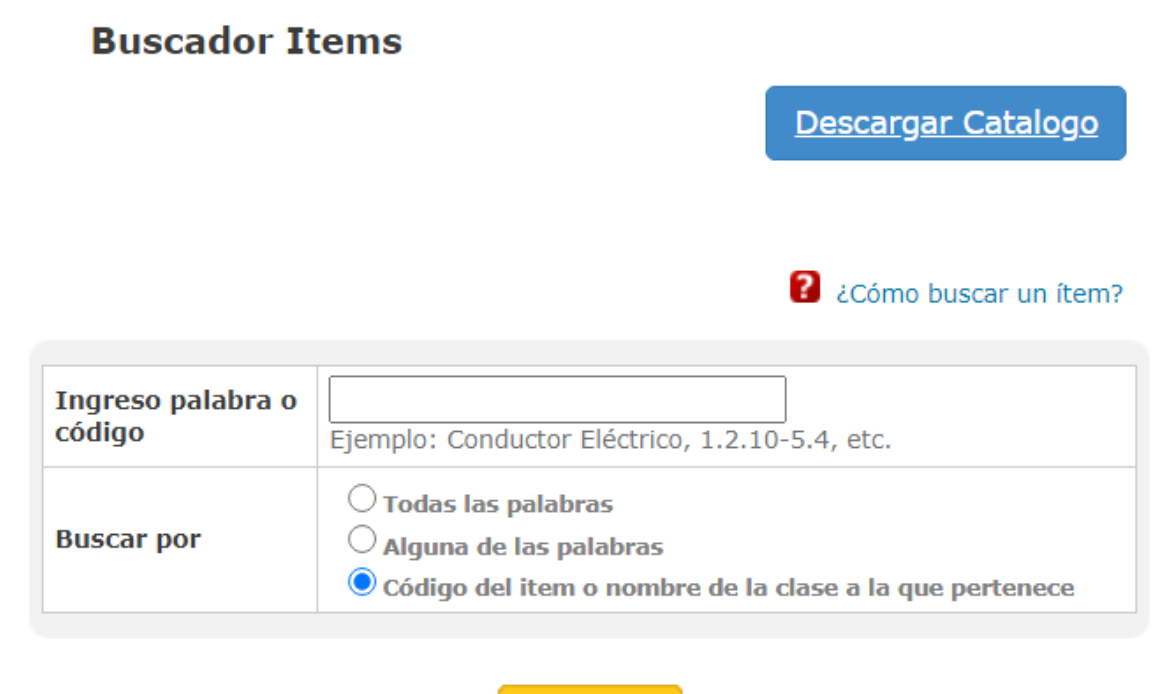

# Buscar

### <u>Cerrar</u>

Luego de ingresar los ítems a comprar, completar los datos obligatorios y presionar en "Agregar ítem".

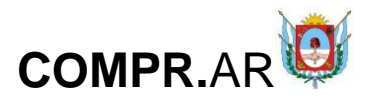

|     | Tennenter | Charles and the |
|-----|-----------|-----------------|
| £., | TURLENGL  | 1000            |

| Código de item:              |                 | 2.1.1-435.42 Cargar it                                                                                                    | em       | Bus    | car                         |                             |          |
|------------------------------|-----------------|----------------------------------------------------------------------------------------------------|----------|--------|-----------------------------|-----------------------------|----------|
|                              |                 |                                                                                                    |          |        |                             |                             |          |
| Objeto del gasto:            |                 | 2.1.1                                                                                                    |          |        |                             |                             |          |
| Rubro:                       |                 | ALIMENTOS                                                                                                    |          |        |                             |                             |          |
| Clase:                       |                 | ARROZ                                                                                                    |          |        |                             |                             |          |
| Descripción:                 |                 | TRANSPORTE: CALA,                                                                                                    |          |        |                             |                             |          |
| Observaciones:               |                 |                                                                                                    |          |        |                             |                             |          |
| Especificaciones té          | cnicas:         | (Máximo 500 caractoros)                                                                                                    |          |        |                             |                             |          |
| Requiere cantidad            | minima de entre | (Māsimo 500 caracteres)<br>ga:                                                                                                    |          |        |                             |                             |          |
| Acondicionamien              | to (embalaje):  | en caja                                                                                                    |          |        |                             |                             |          |
| * Cantidad:                  |                 | (Máximo 255 caracteros)<br>100<br>9999999999999,00                                                                                                    |          |        |                             |                             |          |
| * Unidad de medid            | ä:              | UNIDAD                                                                                                    |          |        |                             |                             |          |
| Cantidad Minima:             |                 | 20                                                                                                    |          |        |                             |                             |          |
| Cantidad Máxima:             |                 | 100 20202020202020,20                                                                                                    |          |        |                             |                             |          |
| Anexos                       |                 |                                                                                                    |          |        |                             |                             |          |
| Nombre del anexo             |                 | (Hisimo SD caracteres)                                                                                                    |          |        | Cecriba aqui<br>documento q | el nombre de<br>pe anexani. |          |
| Seleccionar anexo            |                 | (Seleccionar archivo) Ningún archivo seleccionado<br>(Háximo 20 MB)                                                                                                    |          | 1      | ingress en e<br>documento e | saminar y bu<br>n au PC.    | la aupa  |
| Ingresar anexo<br>Resumen de | ítems           | Agregar ítem                                                                                                    |          |        |                             |                             |          |
| • Objeto del Gasto           | Código del ítem | Descripción                                                                                                    | Cantidad | UM     | Cantidad<br>Máxima          | Cantidad<br>Minima          | Acciones |
|                              | 2.1.1-435.42    | ARROZ; TIPO GRANO: MEDIO, TIPO: A LA ESPAÑOLA, PROCESO:<br>DESHIDRATADO SEMIELABORADO, PRESENTACION: ENVASE X 200<br>GR, MATERIAL ENVASE: TETRAFILM, CERTIFICADO FORESTAL<br>(GES): SIN ELEM TRANSPORTE: CAIA MATERIAL ELEM | 100      | UNIDAD | 100,00                      | 20,00                       | 2        |
| 2.1.1                        |                 | TRANSPORTE: CARTON, LIBRE DE GLUTEN: NO                                                                                                    |          |        |                             |                             | (H)      |

Finalmente presionar en "Guardar y Volver".

# Índice 5

Requisitos mínimos de participación

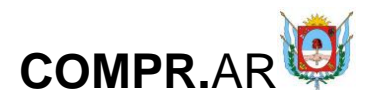

Indices del pliego

| <b>⊘</b>   | 1. Información básica del proceso<br>Datos completos   <u>Modificar datos</u>         | Descripción resumida de la información<br>que se debe completar en este índice. |
|------------|---------------------------------------------------------------------------------------|---------------------------------------------------------------------------------|
| $\bigcirc$ | 2. Detalle de productos o servicios<br>Datos completos   <u>Modificar datos</u>       | Descripción resumida de la información<br>que se debe completar en este índice. |
| ۲          | 3. Cronograma<br>Datos obligatorios   <u>Completar datos</u>                          | Descripción resumida de la información<br>que se debe completar en este índice. |
| 0          | 4. Pliego de bases y condiciones generales<br>Datos completos   <u>Ver datos</u>      | Descripción resumida de la información<br>que se debe completar en este índice. |
| 8          | 5. Requisitos mínimos de participación<br>Datos obligatorios   <u>Completar datos</u> | Descripción resumida de la información<br>que se debe completar en este índice. |

Ingresar en el índice 5 y completar los datos referidos a los requisitos mínimos de participación, no es obligatorio pedir estos requisitos, pero se recomienda solicitarlos:

| 5. Requisitos mínimo            | s de participación                      |                                |
|---------------------------------|-----------------------------------------|--------------------------------|
| I. Requisitos económ            | icos y financieros                      |                                |
| Agregar nuevo requisito         |                                         |                                |
| Requisito Nº 1<br>Eliminar      |                                         |                                |
|                                 | XXXXXXXXXXXX                            |                                |
| <ul> <li>Descripción</li> </ul> |                                         | Se debe adjuntar documentación |
|                                 | (Máximo 8000 caracteres)                |                                |
|                                 |                                         |                                |
| II. Requisitos técnico          | 15                                      |                                |
| Agregar nuevo requisito         |                                         |                                |
| Requisito Nº 1                  |                                         |                                |
| ciminar                         | *************                           |                                |
| * Descrinción                   |                                         | Se debe adjuntar documentación |
| Description                     |                                         | Se debe dajantar docamentación |
|                                 | (Máximo 8000 caracteres)                |                                |
|                                 |                                         |                                |
| III. Requisitos admir           | histrativos                             |                                |
| Agregar nuevo requisito         |                                         |                                |
| Requisito Nº 1<br>Eliminar      |                                         |                                |
|                                 | ***********************                 |                                |
| * Descripción                   |                                         | Se debe adjuntar documentación |
|                                 | (Máximo 8000 caracteres)                |                                |
|                                 | • • • • • • • • • • • • • • • • • • • • |                                |
| Guardar y                       | Volver >                                |                                |
|                                 |                                         |                                |

Una vez finalizada la carga presionar en "Guardar y Volver".

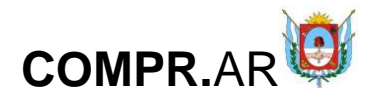

# Índice 8

### Garantías

 S. Requisitos mínimos de participación Datos completos | <u>Modificar datos</u>
 G. Cláusulas particulares Datos opcionales | <u>Completar datos</u>
 7. Criterios de evaluación Datos obligatorios | <u>Completar datos</u>
 8. Garantías Datos obligatorios | <u>Completar datos</u> Descripción resumida de la información que se debe completar en este índice.

Descripción resumida de la información que se debe completar en este índice.

Descripción resumida de la información que se debe completar en este índice.

Descripción resumida de la información que se debe completar en este índice.

El gestor ingresa los datos correspondientes a las garantías. Si la compra supera los 10 módulos, podrá pedir la garantía:

• Del mantenimiento de la oferta: será del UNO POR CIENTO (1%) del monto total de la oferta. En el caso de cotizar con descuentos, alternativas o variantes, la garantía se calculará sobre el mayor monto propuesto.

• De cumplimiento del contrato: TRES POR CIENTO (3%) del monto total del contrato.

Si la Unidad Operativa de Adquisiciones solicita otro tipo de garantía, por ejemplo: garantía técnica, el gestor de compras puede ingresar más de una garantía presionando en la opción Otras Garantías - "Agregar Nueva Garantía".

Finalmente, presionar en "Guardar y Volver".

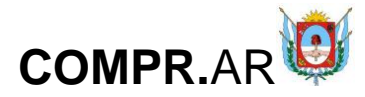

#### 8. Garantías

Garantía de mantenimiento de oferta

La garantía de mantenimiento de oferta debe ser del uno por ciento (1%) sobre el monto total de la oferta presentada.

○ Si ⑧ No Requiere incorporar garantía de mantenimiento de oferta para las ofertas cuyo monto de garantía superen los 10 módulos y para aquellas excepciones enumeradas en la normativa vigente.

#### Garantía de cumplimiento de contrato

| La garantía de cumplimiento de contrato debe ser del tres por ciento (3%) del monto total del contrato.                                                                                             |
|----------------------------------------------------------------------------------------------------|
| ○ Si ● No Requiere incorporar garantía de cumplimiento de contrato cuando el monto de la garantía de contrato supere los 10 módulos y para aquellas excepciones enumeradas en la normativa vigente. |
| ○ Si                                                                                                    |
|                                                                                                    |
| Dtras garantías                                                                                                    |
| Agr <u>egar nueva garantía</u>                                                                                                    |
|                                                                                                    |
| Guardar y Volver 💙                                                                                                    |

Guardar Volver

# Índice 9

### Monto y duración del contrato

| 8. Garantías<br>Datos completos   <u>Modifica</u>              | ir datos         |                  |               | Descripción resumida de la información<br>que se debe completar en este índice. |
|----------------------------------------------------------------|------------------|------------------|---------------|---------------------------------------------------------------------------------|
| 9. Información del contrato<br>Datos obligatorios   <u>Com</u> | pletar datos     |                  |               | Descripción resumida de la información<br>que se debe completar en este índice. |
| 9. Información del contrato                                    |                  |                  |               |                                                                                 |
| Monto estimado del contrato                                    | )                |                  |               |                                                                                 |
|                                                                |                  |                  |               |                                                                                 |
| Monto                                                          | 10.000,00        |                  |               |                                                                                 |
| Moneda                                                         | Peso argentino   | Otra             | a Seleccionar | ~                                                                               |
|                                                                |                  |                  |               |                                                                                 |
| Duración del contrato                                          |                  |                  |               |                                                                                 |
|                                                                |                  |                  |               |                                                                                 |
| * Cantidad                                                     | Unidad de tiempo | Días hábiles 🛛 💙 | A partir de   | Desde el inicio del<br>documento contractual                                    |
|                                                                |                  |                  |               |                                                                                 |
| Guardar y Volver                                               | >                |                  |               |                                                                                 |
| Guardar Volver                                                 |                  |                  |               |                                                                                 |

Ingresar los datos correspondientes a la fecha estimada del inicio de contrato y a la duración del mismo.

Luego, presionar en "Guardar y Volver".

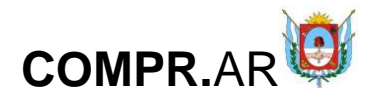

# Índice 10

### Supervisor

| 9. Información del contrato<br>Datos completos   <u>Modificar dato</u> : | i -                              |                        | Descripción resumida de la información<br>que se debe completar en este índice. |
|--------------------------------------------------------------------------|----------------------------------|------------------------|---------------------------------------------------------------------------------|
| 10. Supervisor<br>Datos obligatorios   Completar                         | datos                            |                        | Descripción resumida de la información<br>que se debe completar en este índice. |
| Selección de Supervisor                                                  |                                  |                        |                                                                                 |
|                                                                          |                                  |                        |                                                                                 |
| Unidad ejecutora                                                         | Secretaria de Finanzas Publicas  |                        |                                                                                 |
| * Usuarios con el rol supervisor                                         | Vsuario supervisor<br>NADIA DIAZ | Agregar * Si<br>Quitar | upervisor seleccionado                                                          |
| Guardar y Volver                                                         |                                  |                        |                                                                                 |

Seleccionar el supervisor y presionar en el botón "Agregar".

Posteriormente, clicar en "Guardar y Volver".

En los índices 11 y 12, el gestor podrá ingresar penalidades (en caso que sea necesario) y anexos según corresponda.

# Índice 13

**Evaluadores** 

| Ø | 10. Supervisor<br>Datos completos   <u>Modificar datos</u>     | Descripción resumida de la información<br>que se debe completar en este índice. |
|---|----------------------------------------------------------------|---------------------------------------------------------------------------------|
| Ø | 11. Penalidades<br>Datos opcionales   <u>Completar datos</u>   | Descripción resumida de la información<br>que se debe completar en este índice. |
| Ø | 12. Anexos<br>Datos opcionales   <u>Completar datos</u>        | Descripción resumida de la información<br>que se debe completar en este índice. |
| 8 | 13. Evaluadores<br>Datos obligatorios   <u>Completar datos</u> | Descripción resumida de la información<br>que se debe completar en este índice. |

Tildar los evaluadores correspondientes al proceso de compra y presionar en "Agregar".

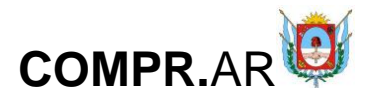

### **Ingresar Evaluadores**

| Número de proceso<br>901-0016-LPU20<br>Nombre descriptivo del proceso<br>ORDEN DE COMPRA ABIERTA                  | Número de expediente<br>EX-2020-00007076CAT-SCGC#MHF<br>Unidad Operativa de Contrataciones<br>Secretaria de Finanzas Publicas |
|----------------------------------------------------------------------------------------------------|----------------------------------------------------------------------------------------------------|
| * Selección de evaluadores                                                                                        |                                                                                                    |
| Unidad ejecutora:<br>Secretaria de Compras y Suministros v<br>Usuarios con el rol evaluador:<br>Nombre y apellido |                                                                                                    |
| Diego Pastoriza                                                                                                   | ۵                                                                                                    |
| Walter Rasjido                                                                                                    | D                                                                                                    |
| Exequiel Rachid                                                                                                   | 0                                                                                                    |
| EMANUEL IBANEZ                                                                                                    | 0                                                                                                    |
|                                                                                                    | Agregar                                                                                                    |

# Una vez finalizada la carga de los evaluadores clicar en "Guardar y Volver".

| Cantidad de evaluadores  | considerados como minimo:                                                         |                  |
|--------------------------|-----------------------------------------------------------------------------------|------------------|
| 3                        | ~                                                                                 |                  |
|                          |                                                                                   |                  |
| Evaluadores seleccionado | S:                                                                                |                  |
| Nombre y apellido        | Unidad ejecutora                                                                  | Acciones         |
| Diego Pastoriza          | Secretaria de Compras y Suministros                                               |                  |
| NADIA DIAZ               | 09 - Dirección Provincial de Administración de la Secretaria de Finanzas Publicas |                  |
| Fabian Arce              | 09 - Dirección Provincial de Administración de la Secretaria de Finanzas Publicas |                  |
| Volver                   |                                                                                   | Guardar y volver |

# Índice 16

### Alcance

| Ø | 13. Evaluadores<br>Datos completos   <u>Modificar datos</u>                            | Descripción resumida de la información<br>que se debe completar en este índice. |
|---|----------------------------------------------------------------------------------------|---------------------------------------------------------------------------------|
| * | 14. Acto Administrativo de Autorización<br>Datos obligatorios   <u>Completar datos</u> | Descripción resumida de la información<br>que se debe completar en este índice. |
| * | 15. Acto Administrativo del Llamado<br>Datos obligatorios   <u>Completar datos</u>     | Descripción resumida de la información<br>que se debe completar en este índice. |
| * | 16. Alcance<br>Datos obligatorios   <u>Completar datos</u>                             | Descripción resumida de la información<br>que se debe completar en este índice. |
|   |                                                                                        |                                                                                 |

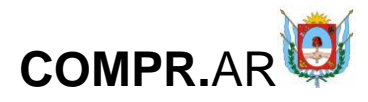

#### Unidades ejecutoras

| Número de expediente:               | EX-2020-00007076CAT-SCGC#MHF    |
|-------------------------------------|---------------------------------|
| Número de proceso:                  | 901-0016-LPU20                  |
| Nombre descriptivo proceso:         | ORDEN DE COMPRA ABIERTA         |
| Unidad Operativa de Contrataciones: | Secretaría de Finanzas Publicas |

#### Ingresar Unidades Ejecutoras

| Servicio Administrativo Financiero                                                   | Nombre de la unidad ejecutora   | Dirección                      | Teléfono |   |
|--------------------------------------------------------------------------------------|---------------------------------|--------------------------------|----------|---|
| 09 - Dirección Provincial de Administración de la Secretaría<br>de Finanzas Publicas | Secretaría de Finanzas Publicas | Sarmiento N* 589<br>- Sto Piso |          | 2 |
|                                                                                      |                                 |                                |          |   |
|                                                                                      |                                 |                                |          |   |
|                                                                                      | Agregar                         |                                |          |   |

Seleccionar las UOC participantes, presionar en el botón "Agregar" y, luego, en "Finalizar".

Unidades Ejecutoras Ingresadas

Volver

| Servicio Administrativo Financiero                                                   | Nombre de la unidad ejecutora   | Dirección                      | Teléfono | Acciones |
|--------------------------------------------------------------------------------------|---------------------------------|--------------------------------|----------|----------|
| 09 - Dirección Provincial de Administración de la Secretaría<br>de Finanzas Publicas | Secretaría de Finanzas Publicas | Sarmiento N* 589<br>- 5to Piso |          | 8        |
|                                                                                      |                                 | _                              |          |          |
|                                                                                      |                                 |                                | Fina     | līzar    |
| lver                                                                                 |                                 |                                |          |          |

Una vez que el gestor cargó los índices (permitidos) del pliego, presiona en el botón "Enviar al Supervisor".

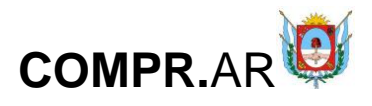

#### Indices del pliego

| <ul> <li>I. Información básica del proceso<br/>Datos completos   <u>Modificar datos</u></li> </ul> |                      |                     | Descripción resumida de la información<br>que se debe completar en este índice. |
|----------------------------------------------------------------------------------------------------|----------------------|---------------------|---------------------------------------------------------------------------------|
| 2. Detalle de productos o servicios<br>Datos completos   <u>Modificar datos</u>                    |                      |                     | Descripción resumida de la información<br>que se debe completar en este índice. |
| 3. Cronograma<br>Datos obligatorios   Completar datos                                              |                      |                     | Descripción resumida de la información<br>que se debe completar en este índice. |
| 4. Pliego de bases y condiciones gen     Datos completos   <u>Ver datos</u>                        | erales               |                     | Descripción resumida de la información<br>que se debe completar en este índice. |
| 5. Requisitos mínimos de participaci<br>Datos completos   <u>Modificar datos</u>                   | ón                   |                     | Descripción resumida de la información<br>que se debe completar en este índice. |
| Cláusulas particulares     Datos opcionales   <u>Completar datos</u>                               |                      |                     | Descripción resumida de la información<br>que se debe completar en este índice. |
| Criterios de evaluación     Datos obligatorios   Completar datos                                   | i.                   |                     | Descripción resumida de la información<br>que se debe completar en este índice. |
| 8. Garantías<br>Datos completos   <u>Modificar datos</u>                                           |                      |                     | Descripción resumida de la información<br>que se debe completar en este índice. |
| 9. Información del contrato<br>Datos completos   <u>Modificar datos</u>                            |                      |                     | Descripción resumida de la información<br>que se debe completar en este índice. |
| O 10. Supervisor<br>Datos completos   <u>Modificar datos</u>                                       |                      |                     | Descripción resumida de la información<br>que se debe completar en este índice. |
| I1. Penalidades<br>Datos opcionales   <u>Completar datos</u>                                       |                      |                     | Descripción resumida de la información<br>que se debe completar en este índice. |
| Datos opcionales   Completar datos                                                                 |                      |                     | Descripción resumida de la información<br>que se debe completar en este índice. |
| 213. Evaluadores<br>Datos completos   <u>Modificar datos</u>                                       |                      |                     | Descripción resumida de la información<br>que se debe completar en este índice. |
| 14. Acto Administrativo de Autorizad     Datos obligatorios   <u>Completar datos</u>               | ión                  |                     | Descripción resumida de la información<br>que se debe completar en este índice. |
| 15. Acto Administrativo del Llamado<br>Datos obligatorios   <u>Completar datos</u>                 |                      |                     | Descripción resumida de la información<br>que se debe completar en este índice. |
| 16. Alcance     Datos completos   Modificar datos                                                  |                      |                     | Descripción resumida de la información<br>que se debe completar en este índice. |
|                                                                                                    |                      |                     |                                                                                 |
| -                                                                                                  |                      |                     |                                                                                 |
|                                                                                                    | Enviar al Supervisor | Vista Previa Pliego |                                                                                 |

#### Volver

### Finalmente, el sistema muestra el siguiente mensaje de éxito:

| Número de expediente:               | EX-2020-00007076CAT-SCGC#MHF                                                           |
|-------------------------------------|----------------------------------------------------------------------------------------|
| Número de proceso:                  | 901-0016-LPU20                                                                         |
| Nombre descriptivo proceso:         | ORDEN DE COMPRA ABIERTA                                                                |
| Unidad Operativa de Contrataciones: | Secretaría de Finanzas Publicas                                                        |
|                                     |                                                                                        |
|                                     |                                                                                        |
| 🕢 El proceso fue e                  | enviado al supervisor. El supervisor será notificado para que continúe con el proceso. |

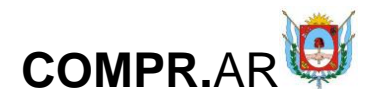

Acciones que realiza el usuario con el rol de "Supervisor"

|                             | PR.A                                       | R                  |                         |                 |                   | САТАМ            | IARCA                  |
|-----------------------------|--------------------------------------------|--------------------|-------------------------|-----------------|-------------------|------------------|------------------------|
| Solicitud De Contratación 🗸 | Proceso +                                  | Patrimonio -       | Documento Contractual 🗸 | Acuerdo Marco 🗸 | Otras Consultas 🗸 | Administración 🗸 | 👤 ndiaz 🗸              |
|                             | Buscar Proc                                | ceso               |                         |                 |                   | Martes 1 d       | e Septlembre, 11:37:06 |
| Mi escritorio               | Crear proce<br>Buscar Afec<br>Sustituir Ga | tación<br>arantías |                         |                 |                   |                  |                        |
| Buscar producto             | Asesoria Té<br>Buscar Gara                 | enica<br>antias    |                         | Notic           | ias               |                  |                        |

Seleccionar la opción "Buscar proceso" del menú "Proceso". Puede buscarlo por algunos de los siguientes campos de búsqueda:

Búsqueda de procesos

|                        |                            |          |                        | 2                       | ¿Cómo buscar proceso: |
|------------------------|----------------------------|----------|------------------------|-------------------------|-----------------------|
|                        |                            |          |                        |                         | (*) Datos obligatori  |
|                        |                            | _        |                        |                         |                       |
| Número de proceso      | 901-0016-LPU20             | Buscar   |                        |                         |                       |
|                        | Ejemplo: 450-0001-LPR09    |          |                        |                         |                       |
|                        |                            |          |                        |                         |                       |
|                        |                            |          |                        |                         |                       |
|                        |                            | Buscar   | Número de Solicitud de |                         | Buscar                |
| Número de expediente   | Eiemplo: EX-2015-04181037A | PN-DGCYC | Contratación           | Ejemplo: 366-0001-SC016 |                       |
| Nómero de Desumente    |                            | Buscar   |                        |                         |                       |
| Contractual            | Elemplo: 366-0001-0C/COV15 |          |                        |                         |                       |
|                        | cjempio. 500-0001-00/00V15 |          |                        |                         |                       |
|                        |                            |          |                        |                         |                       |
| Nombre descriptivo     |                            |          | Estado de proceso      | Todos los estados       | ~                     |
| del proceso            |                            |          |                        |                         |                       |
| Fecha desde            | 01/08/2020                 | $\sim$   | Fecha hasta            | 01/09/2020              | ~                     |
| Tipo de proceso        | Todos los tipos de proceso | ~        | Modalidad              | Todas las modalidades   | ~                     |
| Encoder Long           | Calassianar                | * *      | turnets de             | Calassiana              |                       |
| Encuadre Legal         | Seleccionar                | Ý        | Apartado               | Seleccione              | ¥                     |
| Tipo de Operación      | Seleccionar                | ~        |                        |                         |                       |
|                        |                            |          |                        |                         |                       |
| Unidad Operativa de C  | ontrataciones              |          |                        |                         |                       |
| Servicio Administrativ | • Seleccionar              |          |                        |                         | ~                     |
| Financiero             |                            |          |                        |                         |                       |
| Contrataciones         | Todas las unidades         |          |                        |                         | ~                     |
| Unidad Solicitanto     |                            |          |                        |                         |                       |
| omdad soncitante       |                            |          |                        |                         |                       |
| Servicio Administrativ | • Seleccionar              |          |                        |                         | ~                     |
| rmanciero              |                            |          |                        |                         |                       |
| Unidad Ejecutora       | Todas las unidades         |          |                        |                         | ~                     |
|                        |                            |          |                        |                         |                       |
|                        |                            | в        | uscar                  |                         |                       |

#### Ir al escritorio

El proceso debe estar en estado "Pendiente de supervisión".

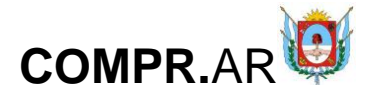

| Número<br>de proceso | Nombre descriptivo<br>del proceso | U.O.C.                             | Estado                   | Fecha creación | Acciones |
|----------------------|-----------------------------------|------------------------------------|--------------------------|----------------|----------|
| 901-0016-LPU20       | ORDEN DE COMPRA ABIERTA           | Secretaría de<br>Finanzas Publicas | Pendiente<br>supervisión | 01/09/2020     | 28       |
|                      |                                   |                                    |                          |                |          |

Ir al escritorio

A continuación, podrá editar el proceso 🧖.

# Índice 6

### Cláusulas particulares

Ingresar el pliego de cláusulas particulares firmado previamente en GDE.

### Ingresar Acto Administrativo

|                                                                                                 | Gobierna<br>Contaduria General<br>Al | o de (<br>- Reş | Catamarca<br>gistro de Proveedores<br>020                                                                                          |                |                                |          |
|-------------------------------------------------------------------------------------------------|--------------------------------------|-----------------|----------------------------------------------------------------------------------------------------|----------------|--------------------------------|----------|
| Número de proceso<br>901-0016-LPU20<br>Nombre descriptivo del proces<br>ORDEN DE COMPRA ABIERTA | o                                    |                 | Número de expediente<br>EX-2020-00007076 -CAT-SCGC <sup>2</sup><br>Unidad Operativa de Contrata<br>Secretaria de Finanzas Publicas | #MHF<br>ciones |                                |          |
| *Tipo documento:                                                                                |                                      |                 | * Año:                                                                                                    |                |                                |          |
| Pliego                                                                                          | ~                                    |                 | 2020                                                                                                    |                |                                | ~        |
| *Repartición:                                                                                   |                                      |                 | *Número:                                                                                                    |                |                                |          |
| CGP#MHF                                                                                         |                                      |                 | 2380                                                                                                    |                |                                |          |
|                                                                                                 |                                      |                 | * Especial: 🔿 GDE: 🖲                                                                                                    |                |                                |          |
| Resultado de la búsqueda                                                                        |                                      |                 |                                                                                                    |                |                                | Buscar   |
| Documento                                                                                       | Número GDE                           |                 | Número especial                                                                                                    | Fecha vi       | nculación                      | Opciones |
| Clausulas Particulares                                                                          | PLIEG-2020-00002380-CAT-CGP#MHF      |                 |                                                                                                    |                |                                |          |
| Volver                                                                                          |                                      |                 |                                                                                                    |                | Vincular<br>Previsuanzar docum | ento     |

Una vez ingresado los datos obligatorios presionar en "Buscar", para luego "Vincular".

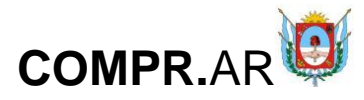

| adjoint of creator co                                                                                         | PLIEG-2020-00002380-CAT-CGP#MHF                     |                                    | Número especial Feo<br>01/                                                            | ha vinculación<br>09/2020        | Opciones                                          |
|----------------------------------------------------------------------------------------------------|-----------------------------------------------------|------------------------------------|---------------------------------------------------------------------------------------|----------------------------------|---------------------------------------------------|
| Finalmente, c                                                                                                 | clicar en " <b>Guardar y Vo</b>                     | olver                              | .".                                                                                   |                                  | - Guardar y Volver                                |
| ndice 14                                                                                                    |                                                     |                                    |                                                                                       |                                  |                                                   |
| cto Adminis                                                                                                   | trativo de Autorizació                              | ón                                 |                                                                                       |                                  |                                                   |
| 14. Acto Administrat<br>Datos obligatorio                                                                     | tivo de Autorización<br>15   <u>Completar datos</u> |                                    |                                                                                       | Descripción re<br>que se debe co | sumida de la informacio<br>mpletar en este índice |
| Ingresar Act                                                                                                  | o Administrativo                                    |                                    |                                                                                       |                                  |                                                   |
|                                                                                                    | Go<br>Contaduria Gr                                 | objerno de<br>eneral - Re<br>Año 2 | Catamarca<br>gistro de Proveedores<br>1020                                            |                                  |                                                   |
| Número de proceso<br>901-0016-LPU20                                                                           | proceso                                             |                                    | Número de expediente<br>EX-2020-0000706CAT-SCGC#MH<br>Unidad Operativa de Contratacio | lF                               |                                                   |
| Nombre descriptivo del<br>ORDEN DE COMPRA ABIE                                                                | RIA                                                 |                                    | Secretaria de Finanzas Fublicas                                                       |                                  |                                                   |
| Nombre descriptivo del<br>ORDEN DE COMPRA ABIE<br>*Tipo documento:                                            | RIA                                                 |                                    | * Año:                                                                                |                                  |                                                   |
| Nombre descriptivo del<br>ORDEN DE COMPRA ABIE<br>*Tipo documento:<br>Disposición                             | RIA                                                 | ~                                  | * Año:<br>2020                                                                        |                                  |                                                   |
| Nombre descriptivo del<br>ORDEN DE COMPRA ABIE<br>*Tipo documento:<br>Disposición<br>*Repartición:            |                                                     | ~                                  | * Año:<br>2020<br>*Número:                                                            |                                  |                                                   |
| Nombre descriptivo del<br>ORDEN DE COMPRA ABIE<br>*Tipo documento:<br>Disposición<br>*Repartición:<br>CGP#MHF | RIA<br>                                             | ~                                  | * Año:<br>2020<br>*Número:<br>3327                                                    |                                  |                                                   |
| Nombre descriptivo del<br>ORDEN DE COMPRA ABIE<br>*Tipo documento:<br>Disposición<br>*Repartición:<br>CGP#MHF |                                                     | ~                                  | * Año:<br>2020<br>*Número:<br>3327<br>* Especial: O GDE: •                            |                                  |                                                   |
| Nombre descriptivo del<br>ORDEN DE COMPRA ABIE<br>*Tipo documento:<br>Disposición<br>*Repartición:<br>CGP#MHF | -RIA                                                | ~                                  | * Año:<br>2020<br>*Número:<br>3327<br>* Especial: O GDE: •                            |                                  |                                                   |

Ingresar los datos correspondientes al acto administrativo de autorización, presionar en "**Buscar**" y, luego, en "**Vincular**".

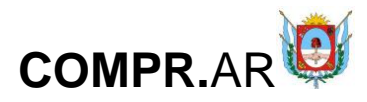

| *Tipo documento:        |                              |   | * Año:               |                              |          |
|-------------------------|------------------------------|---|----------------------|------------------------------|----------|
| Disposición             |                              | ~ | 2020                 |                              | ~        |
| *Repartición:           |                              |   | *Número:             |                              |          |
| CGP#MHF                 |                              |   | 3327                 |                              |          |
|                         |                              |   | * Especial: 🔿 GDE: 🖲 |                              |          |
| Resultado de la búsqued | a                            |   |                      |                              | Buscar   |
| Documento               | Número GDE                   |   | Número especial      | Fecha vinculación            | Opciones |
| Autorización pliego     | DI-2020-00003327-CAT-CGP#MHF |   | DI-2020-5-CGP#MHF    | Vincular<br>Previsualizar do | E        |
|                         |                              |   |                      |                              |          |

# Por último, clicar en "Guardar y Volver".

| Resultado de la búsque                                      | da                                               |                   |                                       |                                                  |
|-------------------------------------------------------------|--------------------------------------------------|-------------------|---------------------------------------|--------------------------------------------------|
| Documento                                                   | Número GDE                                       | Número especial   | Fecha vinculación                     | Opciones                                         |
| Autorización pliego                                         | DI-2020-00003327-CAT-CGP#MHF                     | DI-2020-5-CGP#MHF | 01/09/2020                            | :                                                |
|                                                             |                                                  |                   |                                       |                                                  |
|                                                             |                                                  |                   |                                       | Guardar y Volver                                 |
|                                                             |                                                  |                   |                                       |                                                  |
|                                                             |                                                  |                   |                                       |                                                  |
| Índice 3                                                    |                                                  |                   |                                       |                                                  |
| Cronogra                                                    | ma                                               |                   |                                       |                                                  |
| Indices del pliego                                          |                                                  |                   |                                       |                                                  |
| <ul> <li>I. Información b.<br/>Datos obligatorio</li> </ul> | ásica del proceso<br>Is   <u>Modificar datos</u> |                   | Descripción resur<br>que se debe comp | nida de la información<br>pletar en este índice. |
| 2. Detalle de pro<br>Datos obligatorio                      | ductos o servícios<br>s   <u>Modificar datos</u> |                   | Descripción resur<br>que se debe comp | nida de la información<br>pletar en este índice. |
| 3. Cronograma<br>Datos obligato                             | prios   <u>Completar datos</u>                   |                   | Descripción resur<br>que se debe comp | nida de la información<br>pletar en este índice. |

Ingresar todos los datos obligatorios teniendo en cuenta los plazos permitidos. Luego, presionar en "**Guardar y volver**":

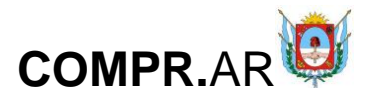

3. Cronograma

| * Fecha y hora estimada de<br>publicación                                                                                                    | 02/09/2020                                        | Hora 07:00               | Fecha y hora estimada para la<br>publicación de los pliegos de<br>condiciones particulares.                                                                                                    |
|----------------------------------------------------------------------------------------------------|---------------------------------------------------|--------------------------|----------------------------------------------------------------------------------------------------|
| * Fecha y hora inicio de consultas                                                                                                    | 02/09/2020                                        | Hora 08:00               | Esta es la fecha en que los proveedores<br>comenzarón a ingresar preguntas y<br>observaciones para este proceso. Debe<br>ser mayor a la fecha de publicación y<br>menor a la fecha y hora final de<br>consultas para pliegos.                                  |
| * Fecha y hora final de consultas                                                                                                    | 08/09/2020                                        | Hora 10:00               | Fecha límite para que los proveedores<br>ingresen sus preguntas y/o<br>observaciones para este proceso de<br>contratación. Debe ser al menos 0<br>horas antes de la fecha y hora del acto<br>de apertura.                                                      |
| * Fecha y hora acto de apertura                                                                                                    | 08/09/2020                                        | Hora 11:00               | Fecha y hora limite que tendrán los<br>proveedores para ingresar las ofertas<br>al proceso. Los plazos no deberán ser<br>inferiores a lo establecido en la ley.                                                                                                |
| Otras fechas                                                                                                    |                                                   |                          |                                                                                                    |
| otras recitas                                                                                                    |                                                   |                          |                                                                                                    |
| * Fecha y hora publicación en<br>Boletín Oficial<br>* Cantidad de días a publicar                                                                                                    | 02/09/2020 🗸                                      | Hora 10:00               | Los datos de Boletín Oficial, son<br>obligatorios de completar, excepto<br>para la Contratación Directa y la<br>Compulsa Abreviada por Monto.                                                                                                    |
|                                                                                                    |                                                   |                          |                                                                                                    |
|                                                                                                    |                                                   |                          |                                                                                                    |
| Fecha y hora recepción de docume                                                                                                    | ntación física                                    |                          |                                                                                                    |
| Fecha y hora recepción de docume                                                                                                    | ntación física                                    |                          | Fecha y bora que tendrán los                                                                                                    |
| Fecha y hora recepción de docume<br>Fecha y hora inicio recepción de<br>documentación física                                                                                                    | ntación física<br>07/09/2020                      | Hora 07:14               | Fecha y hora que tendrán los<br>proveedores para entregar<br>documentación en soporte físico, debe<br>ser mayor que la fecha y hora de<br>publicación.                                                                                                    |
| Fecha y hora recepción de docume<br>Fecha y hora inicio recepción de<br>documentación física<br>Fecha y hora final recepción de<br>documentación física                                                                                               | ntación física<br>07/09/2020 🗸<br>08/09/2020 🗸    | Hora 07:14<br>Hora 07:00 | Fecha y hora que tendrán los<br>proveedores para entregar<br>documentación en soporte físico, debe<br>ser mayor que la fecha y hora de<br>publicación.<br>Fecha y hora límite que tendrán los<br>proveedores para entregar<br>documentación en soporte físico. |
| Fecha y hora recepción de docume<br>Fecha y hora inicio recepción de<br>documentación física<br>Fecha y hora final recepción de<br>documentación física<br>Publicación en los medios de difusi                                                        | ntación física<br>07/09/2020<br>08/09/2020<br>ión | Hora 07:14<br>Hora 07:00 | Fecha y hora que tendrán los<br>proveedores para entregar<br>documentación en soporte físico, debe<br>ser mayor que la fecha y hora de<br>publicación.<br>Fecha y hora límite que tendrán los<br>proveedores para entregar<br>documentación en soporte físico. |
| Fecha y hora recepción de docume<br>Fecha y hora inicio recepción de<br>documentación física<br>Fecha y hora final recepción de<br>documentación física<br>Publicación en los medios de difusión                                                      | ntación física<br>07/09/2020<br>08/09/2020<br>ión | Hora 07:14<br>Hora 07:00 | Fecha y hora que tendrán los<br>proveedores para entregar<br>documentación en soporte físico, debe<br>ser mayor que la fecha y hora de<br>publicación.<br>Fecha y hora límite que tendrán los<br>proveedores para entregar<br>documentación en soporte físico. |
| Fecha y hora recepción de docume<br>Fecha y hora inicio recepción de<br>documentación física<br>Fecha y hora final recepción de<br>documentación física<br>Publicación en los medios de difusi<br>Agregar nuevo medio de difusión                     | ntación física<br>07/09/2020<br>08/09/2020<br>ión | Hora 07:14<br>Hora 07:00 | Fecha y hora que tendrán los<br>proveedores para entregar<br>documentación en soporte físico, debe<br>ser mayor que la fecha y hora de<br>publicación.<br>Fecha y hora límite que tendrán los<br>proveedores para entregar<br>documentación en soporte físico. |
| Fecha y hora recepción de docume<br>Fecha y hora inicio recepción de<br>documentación física<br>Fecha y hora final recepción de<br>documentación física<br>Publicación en los medios de difusi<br>Agregar nuevo medio de difusión<br>Guardar y Volver | ntación física                                    | Hora 07:14<br>Hora 07:00 | Fecha y hora que tendrán los<br>proveedores para entregar<br>documentación en soporte físico, debe<br>ser mayor que la fecha y hora de<br>publicación.<br>Fecha y hora límite que tendrán los<br>proveedores para entregar<br>documentación en soporte físico. |
| Fecha y hora recepción de docume<br>Fecha y hora inicio recepción de<br>documentación física<br>Fecha y hora final recepción de<br>documentación física<br>Publicación en los medios de difusi<br>Agregar nuevo medio de difusión<br>Guardar y Volver | ntación física                                    | Hora 07:14<br>Hora 07:00 | Fecha y hora que tendrán los<br>proveedores para entregar<br>documentación en soporte físico, debe<br>ser mayor que la fecha y hora de<br>publicación.<br>Fecha y hora límite que tendrán los<br>proveedores para entregar<br>documentación en soporte físico. |

# Índice 15

### Acto administrativo del Llamado

| 15. Acto Administrativo del Llamado<br>Datos obligatorios   Completar dato |
|----------------------------------------------------------------------------|
|----------------------------------------------------------------------------|

Si se utiliza el mismo acto administrativo de autorización del pliego, se tilda la casilla de verificación "**Utilizar acto administrativo de autorización**" y se visualizan los datos cargados. De lo contrario, ingresar el acto administrativo firmado en GDE y vincular ese documento.

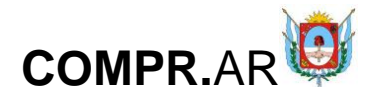

### Ingresar Acto Administrativo

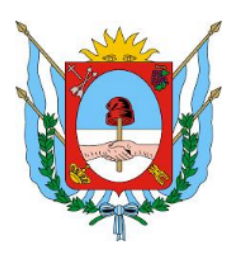

Gobierno de Catamarca Contaduria General - Registro de Proveedores Año 2020

| Número de proceso                                           |                              | Número de expediente                                                                                   |                                             |         |
|-------------------------------------------------------------|------------------------------|----------------------------------------------------------------------------------------------------|---------------------------------------------|---------|
| 901-0016-LPU20                                              |                              | EX-2020-00007076CAT-SCGC#M                                                                             | HF                                          |         |
| Nombre descriptivo del proceso                              |                              | Unidad Operativa de Contratacio                                                                        | nes                                         |         |
| ORDEN DE COMPRA ABIERTA                                     |                              | Secretaria de Finanzas Publicas                                                                        |                                             |         |
| *Tipo documento:<br>Disposición<br>*Repartición:<br>CGP#MHF |                              | <ul> <li>* Año:</li> <li>2020</li> <li>*Número:</li> <li>3327</li> <li>* Especial: ○ GDE: ●</li> </ul> | Utilizar acto administrativo de autorizació | n 🗹     |
| Volver                                                      |                              |                                                                                                    |                                             |         |
| Resultado de la büsqueda                                    |                              |                                                                                                    |                                             | -       |
| Documento                                                   | Número GDE                   | Número especial                                                                                        | Fecha vinculación (                         | Opcione |
| Autorización llamado                                        | DI-2020-00003327-CAT-CGP#MHF | DI-2020-5-CGP#MHF                                                                                      |                                             | ÷.      |
| Volver                                                      |                              |                                                                                                    | Vincular<br>Previsualizar document          | :0      |
|                                                             |                              |                                                                                                    |                                             |         |

# Finalmente, presionar en "Guardar y Volver".

|   | Resultado de la búsqueda |                              |                   |                   |                  |
|---|--------------------------|------------------------------|-------------------|-------------------|------------------|
|   | Documento                | Número GDE                   | Número especial   | Fecha vinculación | Opciones         |
|   | Autorización llamado     | DI-2020-00003327-CAT-CGP#MHF | DI-2020-5-CGP#MHF | 01/09/2020        |                  |
|   |                          |                              |                   |                   |                  |
|   |                          |                              |                   |                   | Guardar y Volver |
| Ī |                          |                              |                   |                   |                  |

El sistema muestra el siguiente mensaje de éxito:

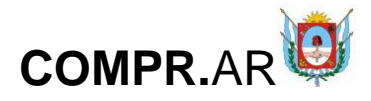

| Número de expediente:               | EX-2020-00007076CAT-SCGC#MHF                                                       |
|-------------------------------------|------------------------------------------------------------------------------------|
| Número de proceso:                  | 901-0016-LPU20                                                                     |
| Nombre descriptivo proceso:         | ORDEN DE COMPRA ABIERTA                                                            |
| Unidad Operativa de Contrataciones: | Secretaría de Finanzas Publicas                                                    |
|                                     |                                                                                    |
|                                     | $\bigodot$ El acto administrativo fue ingresado con éxito. Se autorizó el llamado. |
| Ir al Escritorio                    |                                                                                    |

# Acciones que realiza el usuario con el rol de "Evaluador"

| COMPR.AF                  | र              |            |                       | Cambiar Unidad Ejecu      | tora Cambiar clave Cerrar Sesión |
|---------------------------|----------------|------------|-----------------------|---------------------------|----------------------------------|
| Solicitud De Contratación | Proceso        | Patrimonio | Documento Contractual | Acuerdo Marco             | Otras Consultas                  |
| Administración            | Buscar Afecta  | ación      |                       | Riemuonido (> NADIA DIA)  | 7                                |
|                           | Buscar Proceso |            |                       | Usted está trabajando par | -<br>7a                          |
|                           | Sustituir Gara | antías     |                       | Secretaría de Finanzas Pu | blicas                           |

Seleccionar la opción "Buscar proceso" del menú "Proceso" y realizar la búsqueda por los distintos campos. El proceso se encuentra en estado "En apertura":

| Número<br>de proceso  | Nombre descriptivo<br>del proceso | U.O.C.                             | Estado      | Fecha creación | Acciones |
|-----------------------|-----------------------------------|------------------------------------|-------------|----------------|----------|
| <u>901-0017-LPU20</u> | ORDEN DE COMPRA ABIERTA           | Secretaría de<br>Finanzas Publicas | En apertura | 02/09/2020     | e 0      |

Ir al escritorio

En la columna Acciones, se visualizan las siguientes opciones en:

- para iniciar las evaluaciones correspondiente sal proceso.
- Jean visualizar el historial de las acciones realizadas.
- Espara dejar sin efecto al proceso.

Clicar en "Evaluar ofertas":

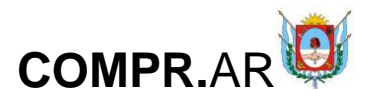

Información del proceso

| Número expediente:<br>EX-2020-00007076CAT-SC<br>Nombre descriptivo proc<br>ORDEN DE COMPRA ABIER<br>Fecha y Hora del Acto de<br>02/09/2020 07:59:21 a.m. | CGC#MHF<br>eso:<br>TA<br>Apertura: |                                      | Número proces<br>901-0017-LPU2C<br>Unidad Operat<br>Secretaria de Fir | so:<br>)<br><b>iva de Contrataciones:</b><br>nanzas Publicas |                                                                                                |                             |
|----------------------------------------------------------------------------------------------------|------------------------------------|--------------------------------------|-----------------------------------------------------------------------|--------------------------------------------------------------|------------------------------------------------------------------------------------------------|-----------------------------|
| Lista de las ofertas pre<br>Razón Social/Nombre                                                                                                    | esentadas<br>C.U.I.T. /            |                                      | Fecha de la                                                           | Estado inscripción                                           |                                                                                                |                             |
| Apellido Proveedor CINCO                                                                                                    | N.I.T.<br>27264934694              | Oferta<br>O-C-ABIERTA - ARROZ        | <b>Oferta</b><br>02/09/2020                                           | SIPRO                                                        | Estado Evaluaciones<br>Administrativa:<br>Guardada<br>Técnica: Guardada<br>Económica: Guardada | Opciones                    |
| PROVEEDOR PRUEBA                                                                                                    | 2022222223                         | O-C-ABIERTA - ARROZ A LA<br>ESPAÑOLA | 02/09/2020                                                            | Inscripto                                                    | Administrativa:<br>Guardada<br>Técnica: Guardada<br>Económica: Guardada                        | :                           |
| Volver                                                                                                    |                                    |                                      |                                                                       | Observaciones                                                | Cuadro Comparativo                                                                             | Ver Proceso<br>nplementaria |

# Evaluación administrativa

Evaluar si el proveedor cumple con el estado registral y con los requisitos mínimos de participación. En el caso de que se le haya solicitado el ingreso de una garantía, que cumpla con el monto de la misma.

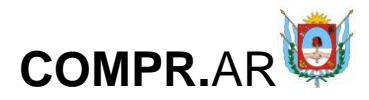

| Evaluación administrativa               |                                 |                  | _                       |                                          |
|-----------------------------------------|---------------------------------|------------------|-------------------------|------------------------------------------|
|                                         |                                 |                  | ? <u>¿Cóm</u>           | o realizar una evaluación administrativa |
| nformación del proceso de compra        |                                 |                  |                         | ( ) Datos Obligatorio                    |
| Número expediente:                      | EX-2020-00007076CAT-SCGC        | #MHF             |                         |                                          |
| Número de proceso:                      | 901-0017-LPU20                  |                  |                         |                                          |
| Nombre descriptivo proceso:             | ORDEN DE COMPRA ABIERTA         |                  |                         |                                          |
| Unidad Operativa de Contrataciones:     | Secretaría de Finanzas Publicas |                  |                         |                                          |
| Fecha y Hora del Acto de Apertura:      | 02/09/2020 07:59:21 a.m.        |                  |                         |                                          |
| Vista preliminar del proceso            |                                 |                  |                         |                                          |
| Información de la oferta                |                                 |                  |                         |                                          |
| Razón Social/ Nombre Apellidos:         | Proveedor CINCO                 |                  |                         |                                          |
| Número C.U.I.T.:                        | 27264934694                     |                  |                         |                                          |
| Nombre de la oferta:                    | O-C-ABIERTA - ARROZ             |                  |                         |                                          |
| I Estado registral del proveedor        |                                 |                  |                         |                                          |
| Estado del proveedor                    | Acción                          |                  | Moti                    | ivo del descarte                         |
| <u>Inscripto</u>                        | ● Cumple<br>○ No Cumple         |                  | Máxim                   | io 3000 caracteres.                      |
|                                         |                                 |                  | Maxim                   | o sooo calacteres.                       |
| 2 Requisitos mínimos de participación   |                                 |                  |                         |                                          |
| Descripción                             | Estado del documento            | Ver Anexos       | Acción                  | Motivo del descarte                      |
| 300000000000000000000000000000000000000 |                                 | <u>Ver Anexo</u> | ● Cumple<br>○ No Cumple |                                          |
|                                         | Ver todos los adj               | untos ingr       | resados                 |                                          |

En caso de que no cumpla con alguno de ellos, debe clicar en "**No cumple**" e ingresar un motivo de descarte.

Una vez realizada la evaluación, presionar en el botón "Finalizar Evaluación".

A medida que el evaluador vaya completando las evaluaciones las mismas pasarán del estado "Guardada" al estado "Aceptada".

| Lista de las ofertas pr         | ista de las ofertas presentadas |                     |                       |                             |                          |          |  |  |
|---------------------------------|---------------------------------|---------------------|-----------------------|-----------------------------|--------------------------|----------|--|--|
| Razón Social/Nombre<br>Apellido | C.U.I.T. /<br>N.I.T.            | Oferta              | Fecha de la<br>Oferta | Estado inscripción<br>SIPRO | Estado Evaluaciones      | Opciones |  |  |
| Proveedor CINCO                 | 27264934694                     | O-C-ABIERTA - ARROZ | 02/09/2020            | Inscripto                   | Administrativa: Aceptada | :        |  |  |
|                                 |                                 |                     |                       |                             | Técnica: Guardada        |          |  |  |
|                                 |                                 |                     |                       |                             | Económica: Guardada      |          |  |  |

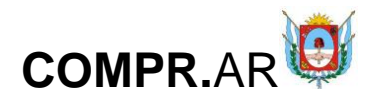

# Evaluación técnica

|                                       |                               |                                           |       | ¿Cómo realizar la evaluación técnica |  |  |
|---------------------------------------|-------------------------------|-------------------------------------------|-------|--------------------------------------|--|--|
| nformación del proceso de compra      |                               |                                           |       | (*) Datos Obligatori                 |  |  |
| Número expediente:                    | EX-2020-00007076CAT-SC        | ICC4MHF                                   |       |                                      |  |  |
| Número de proceso:                    | 901-0017-LPU20                |                                           |       |                                      |  |  |
| Nombre descriptivo proceso:           | ORDEN DE COMPRA ABIERTA       | L. C. C. C. C. C. C. C. C. C. C. C. C. C. |       |                                      |  |  |
| Inidad Operativa de Contrataciones:   | Secretaria de Finanzas Public | as                                        |       |                                      |  |  |
| echa y Hora del Acto de Apertura:     | 02/09/2020 07:59:21 a.m.      |                                           |       |                                      |  |  |
| nformación de la oferta               |                               |                                           |       |                                      |  |  |
| Razón Social / Nombre Apellidos:      | Proveador CINCO               |                                           |       |                                      |  |  |
| Número C.U.I.T.:                      | 27264934694                   |                                           |       |                                      |  |  |
| Nombre de la oferta:                  | O-C-ABIERTA - ARROZ           |                                           |       |                                      |  |  |
| - Requisitos minimos de participación | Fitada del decomento          | Ver Aneuro                                | accie | Merion dal decrarte                  |  |  |
| Chachgoon                             | CARGO DE DOCUMENTO            | THE APPENDIX                              | 84401 | Parent and Distance                  |  |  |
|                                       |                               |                                           |       |                                      |  |  |

Ver todos los adjuntos ingresados

2.- Criterios de Evaluación por Renglón

| Número del<br>Renglón | Alternativa | ltem<br>Instanciado                                                                                                    | Especificaciones<br>del Comprador | Especificaciones<br>del Proveedor | Estado<br>del Renglón | Accion                 | Motivo<br>del Descarte |
|-----------------------|-------------|----------------------------------------------------------------------------------------------------|-----------------------------------|-----------------------------------|-----------------------|------------------------|------------------------|
| 1                     | Principal   | ARID2; TIPO<br>CRAND; MEDID,<br>TIPO; A LA<br>ESINARUA,<br>PROCESC:<br>DEHIDIATADO<br>DEHIDIATADO<br>DEHIDIATADO<br>DEHIDIATADO<br>DEHIDIATADO<br>GR, MATERIAL<br>BWKASE<br>ERITIFICADO<br>ERITIFICADO<br>ERITIFICADO<br>ROMESTAL (GFS):<br>SIN, ELEM.<br>TRANSPORTE:<br>CARLON, LIBRE<br>CARLON, LIBRE<br>CARLON, LIBRE<br>CARLON, LIBRE<br>NO |                                   | <u>Ver Detalle</u>                |                       | Gample     O No Cample |                        |
|                       |             |                                                                                                    | Asesoría Te                       | ścnica                            | F                     | inalizar Evaluaciór    |                        |

Al igual que en la evaluación administrativa, debe evaluar todos los requisitos y en caso de que no cumpla con alguno de ellos, debe clicar en "**No cumple**" e ingresar un motivo de descarte.

• Nota: La opción "**Asesoría Técnica**" se puede utilizar como herramienta de asesoramiento de compra de ítems de una repartición a otra.

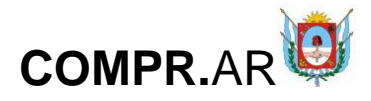

Una vez realizada la evaluación, presionar en el botón "Finalizar Evaluación".

# Evaluación económica

Evaluación Económica

¿Cómo realizar la evaluación económica?
 (\*) Datos Obligatorios

Información del proceso de compra

| Número expediente:                  | EX-2020-00007076CAT-SCGC#MHF    |
|-------------------------------------|---------------------------------|
| Número de proceso:                  | 901-0017-LPU20                  |
| Nombre descriptivo proceso:         | ORDEN DE COMPRA ABIERTA         |
| Unidad Operativa de Contrataciones: | Secretaría de Finanzas Publicas |
| Fecha y Hora del Acto de Apertura:  | 02/09/2020 07:59:21 a.m.        |
|                                     |                                 |

Vista preliminar del proceso

Información de la oferta

| Razón Social/ Nombre Apellidos: | Proveedor CINCO     |
|---------------------------------|---------------------|
| Número C.U.I.T.:                | 27264934694         |
| Nombre de la oferta:            | O-C-ABIERTA - ARROZ |

Requisitos mínimos de participación

| Descripción                            | Estado del documento | Ver Anexos       | Acción                | Motivo del descarte |
|----------------------------------------|----------------------|------------------|-----------------------|---------------------|
| 30000000000000000000000000000000000000 |                      | <u>Ver Anexo</u> | Cumple<br>O No Cumple |                     |

Ver todos los adjuntos ingresados

#### Criterios de Evaluación de Precios

| Nº del<br>Renglón | Alternativa | Descrip.<br>del Îtem<br>Instanciado                                                                                                    | Esp.<br>del<br>comprador | Esp.<br>del<br>Proveedor | Precio<br>Unitario | Estado<br>del<br>renglón | Accion                                        | Motivo del descarte |
|-------------------|-------------|----------------------------------------------------------------------------------------------------|--------------------------|--------------------------|--------------------|--------------------------|-----------------------------------------------|---------------------|
| 1                 | Principal   | ARROZ; TIPO<br>GRANO: MEDIO,<br>TIPO: A LA<br>ESPAÑOLA,<br>PROCESO:<br>DESHIDRATADO<br>SEMIELABORADO,<br>PRESENTACION:<br>ENVASE X 200<br>GR, MATERIAL<br>ENVASE: X 200<br>GR, MATERIAL<br>ENVASE:<br>TETRAFILM,<br>CERTIFICADO<br>FORESTAL (GFS):<br>SIN, ELEM.<br>TRANSPORTE:<br>CAJA, MATERIAL<br>ELEM.<br>TRANSPORTE:<br>CARTON, LIBRE<br>DE GLUTEN: NO |                          | <u>Ver</u><br>Detaile    | 90,00              |                          | <ul> <li>Cumple</li> <li>No Cumple</li> </ul> |                     |

Finalizar Evaluación

#### Guardar Volver

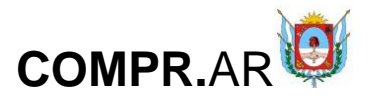

Aquí, indicar si cumple o no con respecto a los requisitos mínimos de participación y los criterios de evaluación de precios.

Finalmente, presionar el botón "Finalizar Evaluación".

• Nota: Las evaluaciones son modificables siempre y cuando no se encuentre vigente un procedimiento de mejora de precios. Si se modifican las evaluaciones, las mismas volverán a figurar en estado "Guardada", encontrándose pendientes. De todos modos, la información que ha sido cargada previamente queda guardada, facilitando al usuario simplemente la confirmación de las evaluaciones.

# Dictamen de Evaluación

Una vez finalizado el proceso de evaluación, el evaluador designado presiona el botón "**Pre Adjudicación**":

| Información del proceso                                                                                                    | 0                    |                                      |                                                                              |                                                                                                    |                                                                         |             |  |
|----------------------------------------------------------------------------------------------------|----------------------|--------------------------------------|------------------------------------------------------------------------------|----------------------------------------------------------------------------------------------------|-------------------------------------------------------------------------|-------------|--|
| Número expediente:<br>EX-2020-00007076 CAT-SCGC#MHF<br>Nombre descriptivo proceso:<br>ORDEN DE COMPRA ABIRITA<br>Fecha y Hora del Acto de Apertura:<br>02/09/2020 07:59:21 a.m. |                      |                                      | Número proceso:<br>901-0017-LPU20<br>Unidad Operativa<br>Secretaria de Finai | Número proceso:<br>901-0017-LPU20<br>Unidad Operativa de Contrataciones:<br>Secretaría de Finanzas Publicas |                                                                         |             |  |
| Lista de las ofertas pres                                                                                                    | entadas              |                                      |                                                                              |                                                                                                    |                                                                         |             |  |
| Razón Social/Nombre<br>Apellido                                                                                                    | C.U.I.T. /<br>N.I.T. | Oferta                               | Fecha de la<br>Oferta                                                        | Estado inscripción<br>SIPRO                                                                                 | Estado Evaluaciones                                                     | Opciones    |  |
| Proveedor CINCO                                                                                                    | 27264934694          | O-C-ABIERTA - ARROZ                  | 02/09/2020                                                                   | Inscripto                                                                                                   | Administrativa:<br>Aceptada<br>Tecnica: Aceptada<br>Económica: Aceptada |             |  |
| PROVEEDOR PRUEBA                                                                                                    | 2022222223           | O-C-ABIERTA - ARROZ A LA<br>ESPAÑOLA | 02/09/2020                                                                   | Inscripto                                                                                                   | Administrativa:<br>Aceptada<br>Tecnica: Aceptada<br>Economica: Aceptada |             |  |
|                                                                                                    |                      |                                      |                                                                              | Observaciones                                                                                               | Cuadro Comparativo V                                                    | /er Proceso |  |
| Volver                                                                                                    |                      |                                      |                                                                              | Modi                                                                                                    | icar Evaluaciones Pre Ad                                                | ajudicación |  |

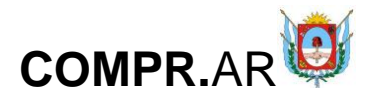

2.Cómo pre adjudicar ofertas? (\*) Datos Obligatorios

Pre Adjudicación

| mero expedie                 | tero expediente: EX-2020-00007076CAT-SCGC#MHF |                                 |             |        |          |  |
|------------------------------|-----------------------------------------------|---------------------------------|-------------|--------|----------|--|
| mero de proc                 | ro de proceso: 901-0017-LPU20                 |                                 |             |        |          |  |
| mbre descript                | tivo proceso:                                 | ORDEN DE COMPRA ABIERTA         |             |        |          |  |
| idad Operativ                | a de Contrataciones:                          | Secretaría de Finanzas Publicas |             |        |          |  |
| cha y Hora del               | l Acto de Apertura:                           | 02/09/2020 07:59:21 a.m.        |             |        |          |  |
| rista prelimin<br>Iglones    | ar del proceso                                |                                 |             |        |          |  |
| vista prelimin<br>Número del | Descripción del ítem                          | Monto Pre Adjudicado            | Cantidad de | Estado | Acciones |  |

Volver

Presionar en el ícono 🥝 para establecer la cantidad a pre adjudicar y el orden de mérito por renglón.

| szón Social/<br>ombres y Apellidos | Alternativa      | Especificación<br>proveedor              | Cantidad<br>ofrecida | Precio<br>unitario               | Precio<br>unitario final     | Cantidad<br>preadjudicada                                           | Observaciones a la can<br>preadjudicada |
|------------------------------------|------------------|------------------------------------------|----------------------|----------------------------------|------------------------------|---------------------------------------------------------------------|-----------------------------------------|
| oveedor CINCO                      | 1                | X0000000000000000000000000000000000000   | 100                  | 90                               | 90                           | 100                                                                 | XXX                                     |
| OVEEDOR<br>UEBA                    | 1                | XXXXXXXXXX Ver Detaile                   | 100                  | 95                               | 95                           | 100                                                                 | XXXXXXX                                 |
|                                    |                  |                                          |                      |                                  |                              |                                                                     |                                         |
|                                    |                  | Course la co                             |                      |                                  |                              | w.c.l.c.                                                            |                                         |
|                                    |                  | Guardar                                  |                      |                                  |                              | Ver Cuadro Com                                                      | parativo                                |
|                                    |                  |                                          |                      |                                  |                              |                                                                     |                                         |
| /er                                |                  |                                          |                      |                                  |                              |                                                                     |                                         |
|                                    | 0                | bservaciones a la cant.<br>preadjudicada |                      | Precio<br>rengló                 | total gral.<br>n preadjudica | Precio total gral. reng<br>do preadj. sin descuento                 | Jón Orden de Mérito                     |
| X                                  | 0                | bservaciones a la cant.<br>preadjudicada |                      | Precio<br>rengló<br>9000         | total gral.<br>n preadjudica | Precio total grat. reng<br>preadj. sin descuento<br>9000            | lón Orden de Mérito                     |
| X                                  | 0<br>XX<br>XXXXX | bservaciones a la cant.<br>preadjudicada |                      | Precio<br>rengló<br>9000<br>9500 | total gral.<br>n preadjudica | do Precio total grat. reng<br>preadj. sin descuento<br>9000<br>9500 | lón Orden de Mérito 1 2                 |
|                                    | 0<br>XX<br>XX    | bservaciones a la cant.<br>preadjudicada |                      | Precio<br>rengló<br>9000<br>9500 | total gral.<br>n preadjudica | do Precio total grat. reng<br>preadj. sin descuento<br>9000<br>9500 | Jón Orden de Mérito                     |
|                                    | 0<br>XX<br>XXXXX | bservaciones a la cant.<br>preadjudicada |                      | Precio<br>rengló<br>9000<br>9500 | total gral.<br>n preadjudica | do Precio total gral. reng<br>preadj. sin descuento<br>9000<br>9500 | llón Orden de Mérito<br>1<br>2<br>►     |

Luego, presionar en "Guardar".

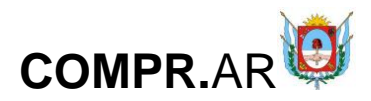

Renglones

| Número del<br>Renglón | Descripción del ítem<br>instanciado                                                                                                    | Monto Pre Adjudicado | Cantidad de<br>Ofertas | Estado         | Acciones |
|-----------------------|----------------------------------------------------------------------------------------------------|----------------------|------------------------|----------------|----------|
| 1                     | ARROZ; TIPO GRANO: MEDIO,<br>TIPO: A LA ESPAÑOLA,<br>PROCESO: DESHIDRATADO<br>SEMIELABORADO,<br>PRESENTACION: EN <u>Ver</u><br><u>Detalle</u> | \$ 9.000,00          | 2                      | Pre Adjudicado | Ø        |
| Ver Cua<br>Finalizat  | ndro Comparativo                                                                                                    | Generar Dictamen de  | : Evaluación           | Mejora de j    | precios  |

Volver

Volver

El evaluador podrá solicitar una "Mejora de precios" en caso que sea necesario. De lo contrario, presionar en "Finalizar Pre Adjudicación".

|                                                                                                    |                                                                |                                                            | 🕢 El pr           | oceso de pre-                                                      | -adjudicación                                          | finalizó                                             | o correctamen                                                                                                    | ite    |
|----------------------------------------------------------------------------------------------------|----------------------------------------------------------------|------------------------------------------------------------|-------------------|--------------------------------------------------------------------|--------------------------------------------------------|------------------------------------------------------|----------------------------------------------------------------------------------------------------|--------|
| <u>r al Escritorio</u> <u>Volve</u>                                                                      | <u>er</u>                                                      |                                                            |                   |                                                                    |                                                        |                                                      |                                                                                                    |        |
| uego, busca<br>⁄aluación.                                                                                | r el pr                                                        | OCESO                                                      | nuevamer          | nte para                                                           | generar                                                | el                                                   | Dictamer                                                                                                    | n de   |
| Número<br>de proceso                                                                                     | Nombr                                                          | e descriptivo<br>proceso                                   | U.O.C.            | Estado                                                             | Fecha creación                                         |                                                      | Acciones                                                                                                    |        |
| 901-0017-LPU20                                                                                           |                                                                |                                                            | Secretaría de     |                                                                    |                                                        |                                                      |                                                                                                    |        |
|                                                                                                    | ORDEN DE C                                                     | COMPRA ABIERTA                                             | Finanzas Publicas | En evaluación                                                      | 02/09/2020                                             |                                                      |                                                                                                    |        |
| Ir al escritorio<br>Lista de las ofertas pres<br>Rezón Sociel/Nombre<br>Apellido                         | entadas<br>c.u.i.t. /<br>N.i.t.                                | Oferta                                                     | Finanzas Publicas | En evaluación<br>Fecha de la<br>Oferta                             | 02/09/2020<br>Estado inscripción<br>SIPRO              | Est                                                  | ado Evaluaciones                                                                                                    | Opcior |
| Ir al escritorio<br>Lista de las ofertas pres<br>Razón Social/Nombre<br>Apellido<br>Proveedor CINCO      | eentadas<br>C.U.I.T. /<br>N.I.T.<br>27264934694                | Oferta<br>Oferta<br>O-C-ABIERTA - Af                       | RROZ              | En evaluación<br>Fecha de la<br>Oferta<br>02/09/2020               | 02/09/2020<br>Estado inscripción<br>SIPRO<br>Inscripto | Est<br>Add<br>Acce<br>Tec<br>Ecc                     | <b>ado Evaluaciones</b><br>ministrativa:<br>eptada<br>mica: Aceptada<br>momica: Aceptada                                                                   | Opcior |
| Ir al escritorio Lista de las ofertas pres Razón Social/Nombre Apellido Proveedor CINCO PROVEEDOR PRUEBA | eentadas<br>c.u.i.t. /<br>N.i.t.<br>27264934694<br>20222222223 | Oferta<br>O-C-ABIERTA - Af<br>O-C-ABIERTA - Af<br>ESPAÑOLA | RROZ A LA         | En evaluación<br>Fecha de la<br>oferta<br>02/09/2020<br>02/09/2020 | Estado inscripción<br>SIPRO<br>Inscripto               | Est<br>Add<br>Acce<br>Ecc<br>Addi<br>Acce<br>Ecc     | ado Evaluaciones<br>ministrativa:<br>eptada<br>entomica: Aceptada<br>ministrativa:<br>eptada<br>entomica: Aceptada                                         | Opcio  |
| Ir al escritorio Lista de las ofertas pres Razón Social/Nombre Apellido Proveedor CINCO PROVEEDOR PRUEBA | C.U.I.T. /<br>N.I.T.<br>27264934694<br>20222222223             | Oferta<br>O-C-ABIERTA - AF<br>O-C-ABIERTA - AF<br>ESPAÑOLA | RROZ A LA         | En evaluación<br>Fecha de la<br>Oferta<br>02/09/2020<br>02/09/2020 | Estado inscripción<br>SIPRO<br>Inscripto               | Est<br>Add<br>Acc<br>Ecc<br>Add<br>Acc<br>Ecc<br>Ecc | ado Evaluaciones<br>ministrativa:<br>eptada<br>nocia: Aceptada<br>ministrativa:<br>eptada<br>ministrativa:<br>eptada<br>nocia: Aceptada<br>nocia: Aceptada | Opcior |

Pre Adi

dificar Evaluaciones

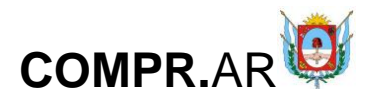

Pre Adjudicación

2 ¿Cómo pre adjudicar ofertas?

(\*) Datos Obligatorios

Información del Proceso

| Número expediente:                  | EX-2020-00007076CAT-SCGC#MHF    |
|-------------------------------------|---------------------------------|
| Número de proceso:                  | 901-0017-LPU20                  |
| Nombre descriptivo proceso:         | ORDEN DE COMPRA ABIERTA         |
| Unidad Operativa de Contrataciones: | Secretaría de Finanzas Publicas |
| Fecha y Hora del Acto de Apertura:  | 02/09/2020 07:59:21 a.m.        |

Vista preliminar del proceso

#### Renglones

| Número del<br>Renglón | Descripción del ítem<br>instanciado                                                                                                    | Monto Pre Adjudicado | Cantidad de<br>Ofertas | Estado         | Acciones |
|-----------------------|----------------------------------------------------------------------------------------------------|----------------------|------------------------|----------------|----------|
| 1                     | ARROZ; TIPO GRANO: MEDIO,<br>TIPO: A LA ESPAÑOLA,<br>PROCESO: DESHIDRATADO<br>SEMIELABORADO,<br>PRESENTACION: EN <u>Ver</u><br><u>Detaile</u> | \$ 9.000,00          | 2                      | Pre Adjudicado | Ø        |

Ver Cuadro Comparativo

Generar Dictamen de Evaluación

<u>Volver</u>

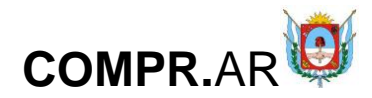

Contaduría General de la Provincia Ministerio de Hacienda Pública Provincia de Catamarca

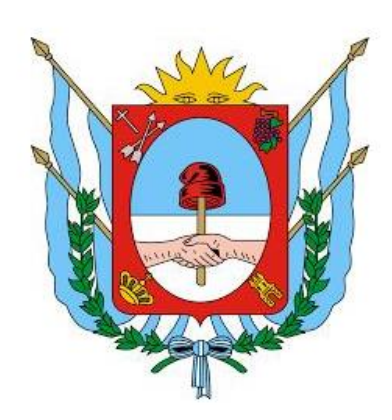

Gobierno de Catamarca Contaduria General - Registro de Proveedores Año 2020

### Dictamen de Evaluación de Ofertas

Unidad Operativa de Contrataciones (UOC) Secretaría de Finanzas Publicas

| PROCEDIMIENTO DE SELECCIÓN     | 1                                                                                                    |
|--------------------------------|----------------------------------------------------------------------------------------------------|
| Tipo de proceso:               | Licitacion Pública                                                                                    |
| Número de proceso:             | 901-0017-LPU20                                                                                        |
| Nombre descriptivo de proceso: | ORDEN DE COMPRA ABIERTA                                                                               |
| Ejercicio:                     | 2020                                                                                                  |
| Tipo de Modalidad:             | Compra abierta                                                                                        |
| Encuadre legal:                | Ley Nº 2.095, su modificatoria Ley Nº 4.764 Decreto Nº 95/14 Art. 28º<br>Decreto Nº 1.145/09 Art. 33º |
| Expediente:                    | EX-2020-00007076CAT-SCGC#MHF                                                                          |
| Rubro y Clases:                | ALIMENTOS , Renglón1: ALIMENTOS                                                                       |

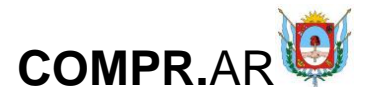

| o de la Contratación:                                     | ORDEN DE COMPRA ABIERTA                                      |
|-----------------------------------------------------------|--------------------------------------------------------------|
| rtición Solicitante:                                      | Secretaría de Finanzas Publicas                              |
| a de Apertura:                                            | 02/09/2020 07:59:21 a.m.                                     |
| as Presentadas:                                           | 2                                                            |
| rtición Solicitante:<br>a de Apertura:<br>as Presentadas: | Secretaría de Finanzas Publ<br>02/09/2020 07:59:21 a.m.<br>2 |

De acuerdo a lo manifestado en el Acta de Apertura y a lo evaluado del Cuadro Comparativo de precios que ordena la reglamentación en vigencia, fueron analizadas las ofertas de las firmas:

Proveedor CINCO PROVEEDOR PRUEBA

PROVEEDOR PRUEBA

Se reúne la Comisión de Evaluación de Ofertassssss designada mediante disposición con el objeto de considerar las propuestas recibidas para la presente contratación y según surge de lo manifestado precedentemente, han aconsejado adjudicar a favor de:

#### Ofertas Recomendadas:

| Número<br>renglón | Alternativas | Pre<br>Adjudicatarios | Cantidad      | Precio<br>unitario | Precio total<br>renglón |
|-------------------|--------------|-----------------------|---------------|--------------------|-------------------------|
| 1                 | Principal    | Proveedor CINCO       | 100,00 UNIDAD | 90,00              | 9.000,00                |

Precio Total de la Pre Adjudicación: \$ 9.000,00

#### Ofertas Evaluadas:

| Número<br>renglón | Alternativa | Orden de<br>mérito | Pre<br>Adjudicatarios | Cantidad      | Precio<br>unitario | Precio total<br>renglón |
|-------------------|-------------|--------------------|-----------------------|---------------|--------------------|-------------------------|
| 1                 | Principal   | 2                  | PROVEEDOR PRUEBA      | 100,00 UNIDAD | 95,00              | 9.500,00                |

#### \* Encuadre Legal:

| *****                                                                         |                                              |                |
|-------------------------------------------------------------------------------|----------------------------------------------|----------------|
|                                                                               |                                              |                |
|                                                                               |                                              |                |
|                                                                               |                                              |                |
|                                                                               |                                              |                |
|                                                                               | <i>h</i>                                     |                |
|                                                                               |                                              |                |
| Incluir en el dictamen la lista con la información de los rengiones 💟         |                                              |                |
| Incluir en el dictamen el orden de morito asignado a las ofertas evaluadas 🎴  |                                              |                |
| Observaciones:                                                                |                                              |                |
| ******                                                                        |                                              |                |
|                                                                               |                                              |                |
|                                                                               |                                              |                |
|                                                                               |                                              |                |
|                                                                               | /                                            |                |
|                                                                               |                                              |                |
| Vencimiento validez de oferta: 11/11/2020                                     |                                              |                |
| Imputación:                                                                   |                                              |                |
| El gasto que demande la presente contratación debera imputarse a la partida p | presupuestaria del ejercicio correspondiente |                |
| Aprobación:                                                                   |                                              |                |
|                                                                               |                                              |                |
| Nombre Usuario                                                                | Cargo                                        | Estado         |
| NADIA DIAZ                                                                    | Auditor                                      | Pendiente      |
| Fabian Arce                                                                   | Auditor                                      | Pendiente      |
| Diego Pastoriza                                                               | Director                                     | Pendiente      |
| Anexos                                                                        |                                              |                |
|                                                                               |                                              |                |
| Seleccionar archivo Ningún archivo seleccionado                               |                                              | Ingresar anexo |
| Anexo                                                                         |                                              |                |
|                                                                               |                                              |                |
| (+) Ver archivos ingresados                                                   |                                              |                |
| ( <u>) ver drenves ingresdues</u>                                             |                                              |                |
|                                                                               |                                              |                |

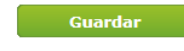

Enviar a autorizar

<u>Volver</u>

Verificar el dictamen de evaluación y, si es correcto, enviar a firmarlo presionando en Enviar a autorizar.

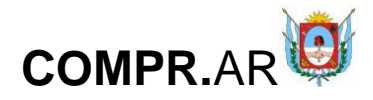

En este momento inicia el circuito de firmas, los usuarios evaluadores deben

buscar el proceso e ingresar afirmar el dictamen presionando en el ícono

| Número<br>de proceso  | Nombre descriptivo<br>del proceso | U.O.C.                             | Estado        | Fecha creación | Acciones |
|-----------------------|-----------------------------------|------------------------------------|---------------|----------------|----------|
| <u>901-0017-LPU20</u> | ORDEN DE COMPRA ABIERTA           | Secretaría de<br>Finanzas Publicas | En evaluación | 02/09/2020     |          |

Ir al escritorio

Verificar el dictamen:

Si es correcto: ingresar su clave y presionar en "Autorizar", de esta • manera firma el dictamen.

Si es incorrecto: ingresar su clave, la justificación y presionar en • "Rectificar".

Aprobación:

| Nombre Usuario  | Cargo    | Estado    |
|-----------------|----------|-----------|
| NADIA DIAZ      | Auditor  | Pendiente |
| Fabian Arce     | Auditor  | Pendiente |
| Diego Pastoriza | Director | Pendiente |

Anexos

(-) Ocultar archivos ingresados

Anexos ingresados

| Nombre                          | Acciones |
|---------------------------------|----------|
| No se han encontrado registros. |          |

Sección Autorización o Rechazo de Documentos

| Justificación  | Máximo 3000 caracteres. |                                  |
|----------------|-------------------------|----------------------------------|
| Nombre Usuario | FARCE                   |                                  |
| * Clave        |                         |                                  |
|                |                         |                                  |
|                | Autorizar               | Rectificar                       |
| Volver         |                         |                                  |
|                |                         | 🕢 El dictamen ha sido autorizado |

Ir al Escritorio

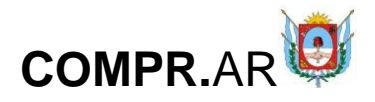

El mismo circuito de firmas se repite con todos los evaluadores de este proceso. Por último, uno de los evaluadores ingresa una fecha para publicar el dictamen de evaluación .

| de proceso     | del proceso             | 0.0.0.                             | EStado                 | Fecha creacion |       | Acciones                  |
|----------------|-------------------------|------------------------------------|------------------------|----------------|-------|---------------------------|
| 901-0017-LPU20 | ORDEN DE COMPRA ABIERTA | Secretaría de<br>Finanzas Publicas | Dictamen<br>Autorizado | 02/09/2020     | E 🕑 😫 |                           |
|                |                         |                                    |                        |                |       | Publicar Dictamen de Eval |

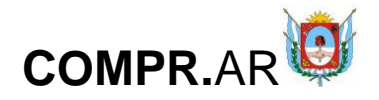

### Publicar Fecha de Dictamen de Evaluación

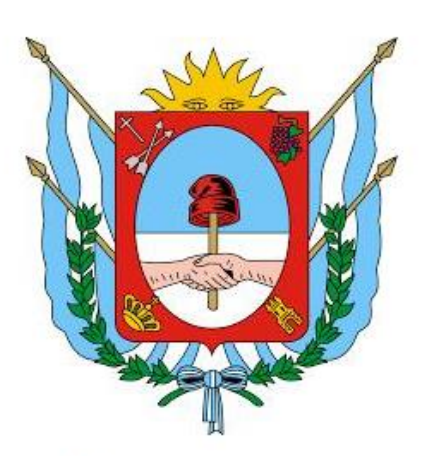

### Gobierno de Catamarca Contaduria General - Registro de Proveedores Año 2020

### Dictamen de Evaluación de Ofertas

Unidad Operativa de Contrataciones (UOC) Secretaría de Finanzas Publicas

| PROCEDIMIENTO DE SELECCIÓN     | 1                                                                     |
|--------------------------------|-----------------------------------------------------------------------|
| Tipo de proceso:               | Licitacion Pública                                                    |
| Número de proceso:             | 901-0017-LPU20                                                        |
| Nombre descriptivo de proceso: | ORDEN DE COMPRA ABIERTA                                               |
| Ejercicio:                     | 2020                                                                  |
| Tipo de Modalidad:             | Compra abierta                                                        |
| Encuadra lacali                | Ley Nº 2.095, su modificatoria Ley Nº 4.764 Decreto Nº 95/14 Art. 28º |
| Encuadre legal:                | Decreto Nº 1.145/09 Art. 33º                                          |
| Expediente:                    | EX-2020-00007076CAT-SCGC#MHF                                          |
| Rubro y Clases:                | ALIMENTOS , Renglón1: ALIMENTOS                                       |
| Objeto de la Contratación:     | ORDEN DE COMPRA ABIERTA                                               |
| Repartición Solicitante:       | Secretaría de Finanzas Publicas                                       |
| Fecha de Apertura:             | 02/09/2020 07:59:21 a.m.                                              |
| Ofertas Presentadas:           | 2                                                                     |

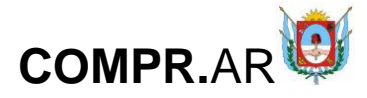

De acuerdo a lo manifestado en el Acta de Apertura y a lo evaluado del Cuadro Comparativo de precios que ordena la reglamentación en vigencia, fueron analizadas las ofertas de las firmas:

Proveedor CINCO PROVEEDOR PRUEBA

Se reúne la Comisión de Evaluación de Ofertassssss designada mediante disposición con el objeto de considerar las propuestas recibidas para la presente contratación y según surge de lo manifestado precedentemente, han aconsejado adjudicar a favor de:

#### Ofertas Recomendadas:

| Número<br>renglón | Alternativas | Pre<br>Adjudicatarios | Cantidad      | Precio<br>unitario | Precio total<br>renglón |
|-------------------|--------------|-----------------------|---------------|--------------------|-------------------------|
| 1                 | Principal    | Proveedor CINCO       | 100,00 UNIDAD | 90,00              | 9.000,00                |

Precio Total de la Pre Adjudicación: \$ 9.000,00

#### Ofertas Evaluadas:

| Número<br>renglón | Alternativa | Orden de<br>mérito | Pre<br>Adjudicatarios | Cantidad      | Precio<br>unitario | Precio total<br>renglón |
|-------------------|-------------|--------------------|-----------------------|---------------|--------------------|-------------------------|
| 1                 | Principal   | 2                  | PROVEEDOR PRUEBA      | 100,00 UNIDAD | 95,00              | 9.500,00                |

Encuadre Legal:

Observaciones:

Imputación:

El gasto que demande la presente contratación deberá imputarse a la partida presupuestaria del ejercicio correspondiente

#### Aprobación:

| Nombre Usuario  | Cargo    | Estado     |
|-----------------|----------|------------|
| NADIA DIAZ      | Auditor  | Autorizada |
| Fabian Arce     | Auditor  | Autorizada |
| Diego Pastoriza | Director | Autorizada |

| * Fecha de publicación         | 08/09/2020         |               |          |
|--------------------------------|--------------------|---------------|----------|
| Anexos                         |                    |               |          |
| -) Ocultar archivos ingresados |                    |               |          |
| Anexos ingresados              |                    |               |          |
|                                | Nombre             |               | Acciones |
|                                | No se han encontra | do registros. |          |

|   | Nonbie                          | Accionico |
|---|---------------------------------|-----------|
|   | No se han encontrado registros. |           |
| ſ | Publicar Fecha de Dictamen      |           |

#### <u>Volver</u> Ir al escritorio

Una vez ingresada la fecha de publicación, presionar en el botón "**Publicar Fecha de Dictamen**". El sistema despliega el siguiente mensaje de éxito:

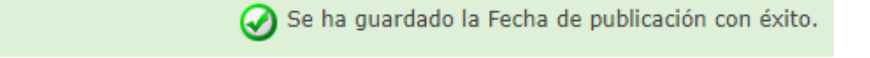

Ir al Escritorio

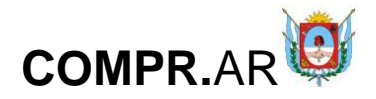

El sistema publica el dictamen de evaluación (en la fecha correspondiente) de manera automática en el portal para que los interesados en el proceso lo puedan observar. Una vez finalizado el período de impugnación el usuario "Gestor" ingresa en el proceso que se encuentra en estado "Disponible para adjudicar".

| Número<br>de proceso  | Nombre descriptivo<br>del proceso | U.O.C.                             | Estado                       | Fecha creación | Acciones |
|-----------------------|-----------------------------------|------------------------------------|------------------------------|----------------|----------|
| <u>901-0017-LPU20</u> | ORDEN DE COMPRA ABIERTA           | Secretaría de<br>Finanzas Publicas | Disponible para<br>adjudicar | 02/09/2020     |          |

#### Ir al escritorio

#### Adjudicar Proceso de Compra 901-0017-LPU20

| Número expediente:                  | EX-2020-00007076CAT-SCGC#MHF    |
|-------------------------------------|---------------------------------|
| Número de proceso:                  | 901-0017-LPU20                  |
| Nombre descriptivo proceso:         | ORDEN DE COMPRA ABIERTA         |
| Unidad Operativa de Contrataciones: | Secretaría de Finanzas Publicas |

#### **Renglones Adjudicados**

|   | Número de<br>renglon | Código<br>Catálogo | de Descripcio                                                                                                    | ón C     | antidad  | Unidad de<br>Medida | Precio Unita | io To    | otal     |
|---|----------------------|--------------------|----------------------------------------------------------------------------------------------------|----------|----------|---------------------|--------------|----------|----------|
| ^ | 1                    | . 2.1.1-4          | ARROZ; TIPO GRAN<br>MEDIO, TIPO: A LA<br>ESPAÑOLA, PROCESC<br>35.42 DESHIDRATADO<br>SEMIELABORADO,<br>PRESENTACION: EN<br>Ver más | 0:       | 100,00   | UNIDAD              |              | -        | 9.000,00 |
|   | Descenden            |                    | Fan a stéine stéin                                                                                                    | Cantidad | Precio   | Cantidad            | Monto        |          |          |
|   | Proveedor            | Alternativa        | Especification                                                                                                    | Ofertada | Unitario | Adjudicada          | Adjudicado   | Acciones |          |
|   | Proveedor CINCO      | 1                  | xxxxxxxxxxxxxxxxxxx<br><u>Ver más</u>                                                                                             | 100,00   | 90,00    | 100,00              | 9.000,00     | 3        |          |

#### Otras Ofertas

| Observaciones |                          |     |
|---------------|--------------------------|-----|
|               | (Máximo 8000 caracteres) | -// |

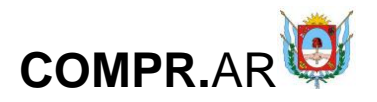

| Selección de Supervisor                |                                 |                               |                              |
|----------------------------------------|---------------------------------|-------------------------------|------------------------------|
| Unidad ejecutora                       | Secretaría de Finanzas Publicas | ~                             |                              |
| * Usuarios con el rol Supervisor       | Usuarios Supervisor             | Agregar * Su<br>NAD<br>Quitar | Dervisor seleccionado        |
| <u>Ver Ofertas</u>                     |                                 |                               |                              |
| <u>Ver Historial de Rechazos</u>       |                                 |                               | Ver Dictamen de Evaluación   |
|                                        | Enviar a Revisar Ofertas        | Enviar a la U.O.C.            |                              |
| <u>Ir al escritorio Volver Guardar</u> |                                 |                               |                              |
| Seleccionar el usua                    | rio supervisor y pres           | ionar en " <b>Enviar a</b>    | la U.O.C".                   |
|                                        | 🕑 Se                            | ha notificado a la Unidad (   | Operativa de Contrataciones. |
| Ir al Escritorio                       |                                 |                               |                              |

# Acciones que realiza el usuario "Supervisor"

El usuario supervisor busca el proceso a adjudicar y presiona en el siguiente ícono 3.

| Número<br>de proceso  | Nombre descriptivo<br>del proceso | U.O.C.                             | Estado                                        | Fecha creación | Acciones |
|-----------------------|-----------------------------------|------------------------------------|-----------------------------------------------|----------------|----------|
| <u>901-0017-LPU20</u> | ORDEN DE COMPRA ABIERTA           | Secretaría de<br>Finanzas Publicas | Pendiente generar<br>Documento<br>Contractual | 02/09/2020     |          |

Ir al escritorio

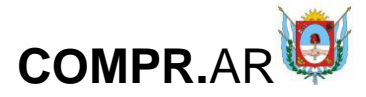

#### Adjudicar Proceso de Compra 901-0017-LPU20

| Número expediente:                  | EX-2020-00007076CAT-SCGC#MHF    |
|-------------------------------------|---------------------------------|
| Número de proceso:                  | 901-0017-LPU20                  |
| Nombre descriptivo proceso:         | ORDEN DE COMPRA ABIERTA         |
| Unidad Operativa de Contrataciones: | Secretaría de Finanzas Publicas |

#### **Renglones Adjudicados**

| Número de<br>renglon | Código<br>Catálogo | de Descripció                                                                                                    | ón Ca                | antidad            | Unidad de<br>Medida    | Precio Unitario     | о то     | otal    |
|----------------------|--------------------|----------------------------------------------------------------------------------------------------|----------------------|--------------------|------------------------|---------------------|----------|---------|
| 1                    | 2.1.1-4            | ARROZ; TIPO GRAN<br>MEDIO, TIPO: A LA<br>ESPAÑOLA, PROCESC<br>DESHIDRATADO<br>SEMIELABORADO,<br>PRESENTACION: EN.<br>Ver más | 0:<br>):             | 100,00             | UNIDAD                 | -                   |          | 9.000,0 |
| Proveedor            | Alternativa        | Especificación                                                                                                    | Cantidad<br>Ofertada | Precio<br>Unitario | Cantidad<br>Adjudicada | Monto<br>Adjudicado | Acciones |         |
| Proveedor CINCO      | 1                  | xxxxxxxxxxxxxxxx<br>Ver más                                                                                                  | 100,00               | 90,00              | 100,00                 | 9.000,00            |          |         |

#### o Otras Ofertas

| Observaciones |                          |    |
|---------------|--------------------------|----|
|               | (Máximo 8000 caracteres) | 11 |

#### Selección de Supervisor

| Unidad ejecutora                         | Secretaría de Finanzas Publicas | ~                                           |                          |
|------------------------------------------|---------------------------------|---------------------------------------------|--------------------------|
| * Usuarios con el rol Supervisor         | Usuarios Supervisor             | Agregar * Supervisor seleccio<br>NADIA DIAZ | nado                     |
| 'er Ofertas<br>'er Historial de Rechazos |                                 | Y                                           | er Dictamen de Evaluació |
|                                          |                                 |                                             |                          |
| Ge                                       | nerar Compra Abierta            | Rectificar                                  |                          |
| r al escritorio Volver Guardar           |                                 |                                             |                          |

Si los datos son correctos presionar en "Generar Compra Abierta".

• Nota: El sistema muestra, por defecto, el nombre del supervisor.

# Generación de la Compra Abierta

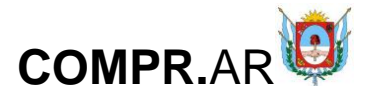

| Número expediente:                  | EX-2020-00007076CAT-SCGC#MHF    |
|-------------------------------------|---------------------------------|
| Número de proceso:                  | 901-0017-LPU20                  |
| Nombre descriptivo proceso:         | ORDEN DE COMPRA ABIERTA         |
| Unidad Operativa de Contrataciones: | Secretaría de Finanzas Publicas |

Acto Administrativo de Adjudicación

| * Tipo Documento | Disposición 🗸                                | Elija el tipo de documento que desea<br>asociar. |
|------------------|----------------------------------------------|--------------------------------------------------|
| * Año            | 2020<br>(Máximo 4 números)                   | Indique el año del documento.                    |
| * Número         | 3327 O Número<br>(Máximo 8 números) O Número | Especial<br>GDE                                  |
| * Repartición    | CGP#MHF<br>(Máximo 20 caracteres)            |                                                  |
|                  |                                              |                                                  |
|                  |                                              |                                                  |

Ingresar documento

Selección de Autorizador de la Compra Abierta

| Unidad ejecutora                  | ~                      |         |                            |   |
|-----------------------------------|------------------------|---------|----------------------------|---|
| * Usuarios con el rol autorizador | Usuarios autorizadores | Agregar | * Autorizador seleccionado | * |
|                                   | Ţ                      | Quitar  |                            | Ŧ |

Guardar autorizador

Documentos Contractuales

|    | Número                | Nombre                                                             | Fecha<br>Creación | Proveedor                      | Nº Expediente                        | U.O.C.                                | Monto       | Acciones        |
|----|-----------------------|--------------------------------------------------------------------|-------------------|--------------------------------|--------------------------------------|---------------------------------------|-------------|-----------------|
| 8  | <u>901-0005-OCA20</u> | Compra Abierta<br>generada por<br>Proceso Nº<br>901-0017-<br>LPU20 | 09/02/2020 12:35  | Proveedor CINCO<br>27264934694 | EX-2020-<br>00007076CAT-<br>SCGC#MHF | Secretaría de<br>Finanzas<br>Publicas | \$ 9.000,00 |                 |
|    |                       | LPU20                                                              |                   |                                |                                      |                                       |             |                 |
|    |                       |                                                                    |                   |                                |                                      |                                       |             |                 |
|    |                       |                                                                    | Anular do         | cumentos contra                | actuales                             |                                       |             |                 |
| or |                       |                                                                    |                   |                                |                                      |                                       | Ver Hi      | storial de Rech |

# Vinculación del acto administrativo de adjudicación

Cargar los datos del Acto Administrativo firmado en GDE y presionar en "Ingresar Documento":

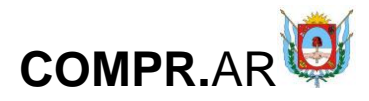

#### **Generar Documentos Contractuales**

| Número expediente:                  | EX-2020-00007076CAT-SCGC#MHF    |
|-------------------------------------|---------------------------------|
| Número de proceso:                  | 901-0017-LPU20                  |
| Nombre descriptivo proceso:         | ORDEN DE COMPRA ABIERTA         |
| Unidad Operativa de Contrataciones: | Secretaría de Finanzas Publicas |

Acto Administrativo de Adjudicación

| * Tipo Documento | Tipo Documento 🗸                                          | Elija el tipo de documento que desea<br>asociar. |
|------------------|-----------------------------------------------------------|--------------------------------------------------|
| * Año            | (Máximo 4 números)                                        | Indique el año del documento.                    |
| * Número         | O Número Especial     (Máximo 8 números)     O Número GDE |                                                  |
| * Repartición    | (Máximo 20 caracteres)                                    |                                                  |
|                  | Ingresar documento Previsualizar documento                |                                                  |

# Selección del autorizador de la Compra Abierta

El sistema muestra por defecto el usuario autorizador, pero puede cambiarlo.

Luego, presionar en "Guardar autorizador".

| Selección de Autorizador de la Compr | a Abierta                             |                   |                                          |        |
|--------------------------------------|---------------------------------------|-------------------|------------------------------------------|--------|
| Unidad ejecutora                     | Secretaría de Finanzas Publicas 🗸 🗸 🗸 |                   |                                          |        |
| * Usuarios con el rol autorizador    | Usuarios autorizadores                | Agregar<br>Quitar | * Autorizador seleccionado<br>NADIA DIAZ | *<br>• |
|                                      |                                       |                   | Guardar autorizador                      |        |

# Verificación de la información de la Compra Abierta

Documentos Contractuales

|   | Número         | Nombre                                                             | Fecha<br>Creación | Proveedor                      | Nº Expediente                        | U.O.C.                                | Monto       | Acciones |
|---|----------------|--------------------------------------------------------------------|-------------------|--------------------------------|--------------------------------------|---------------------------------------|-------------|----------|
| 8 | 901-0005-OCA20 | Compra Abierta<br>generada por<br>Proceso Nº<br>901-0017-<br>LPU20 | 09/02/2020 12:35  | Proveedor CINCO<br>27264934694 | EX-2020-<br>00007076CAT-<br>SCGC#MHF | Secretaría de<br>Finanzas<br>Publicas | \$ 9.000,00 |          |

Anular documentos contractuales

Enviar a Autorizar

Ver Historial de Rechazos

Volver

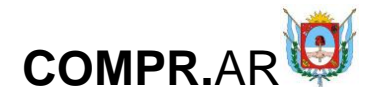

# El usuario presiona en el ícono Z para verificar la información de la orden de compra.

Índice de la Compra Abierta

| Tipo de Contrato:                                                                              | Compra Abierta                  |             |                                       |                  |
|------------------------------------------------------------------------------------------------|---------------------------------|-------------|---------------------------------------|------------------|
| Número de compra abierta:                                                                      | 901-0005-OCA20                  |             |                                       |                  |
| Número de proceso de compras:                                                                  | 901-0017-LPU20                  |             |                                       |                  |
| Nombre descriptivo del proceso:                                                                | ORDEN DE COMPRA ABIERTA         |             |                                       |                  |
| Número de expediente:                                                                          | EX-2020-00007076CAT-SCGC#MHF    |             |                                       |                  |
| Razón Social o Nombre y Apellido del Proveedor:                                                | Proveedor CINCO                 |             |                                       |                  |
| Número de CUIT del Proveedor:                                                                  | 27264934694                     |             |                                       |                  |
|                                                                                                |                                 |             |                                       |                  |
| <ul> <li>I Información básica Compra Abierta<br/>Datos completos   <u>Ver Datos</u></li> </ul> |                                 | •           | *Descripción Basic                    | 3**              |
| 2 Detalle Compra Abierta     Datos opcionales   Completar Datos                                |                                 |             | *Descripción Detal                    | le**             |
| 3 Clausulas<br>Datos opcionales   <u>Completar Datos</u>                                       |                                 |             | *Descripción Cláus                    | ulas**           |
| 4 Anexos<br>Datos opcionales   <u>Completar Datos</u>                                          |                                 | •           | *Descripción Anexo                    | os**             |
| <ul> <li>5 Autorizadores</li> <li>Datos completos   <u>Ver Datos</u></li> </ul>                |                                 |             | *Descripción Autor                    | izadores**       |
| 6 Alcance<br>Datos obligatorios   <u>Completar Datos</u>                                       |                                 | u<br>c      | Inidades Ejecutoras<br>omprar por OCA | habilitadas para |
| 8 Límites y Control de Stock de cantidades<br>Datos opcionales   <u>Completar Datos</u>        |                                 | ÷           | *Descripción Distri<br>antidades**    | bución           |
| <u>Volver</u><br>Unidades Eiecutoras Ingresadas                                                |                                 |             |                                       | Vista Previa     |
|                                                                                                | Norther de la catiladada a t    | Discolution | T-1/6                                 | •                |
| Servicio Administrativo Financiero                                                             | Nombre de la unidad ejecutora   | Direction   | Teléfono                              | Acciones         |
| de Finanzas Publicas                                                                           | Secretaría de Finanzas Publicas | - Sto Piso  |                                       | ٢                |

#### Volver

Índice de la Compra Abierta

| Tipo de Contrato:                                                                                            | Compra Abierta               |                                                         |
|----------------------------------------------------------------------------------------------------|------------------------------|---------------------------------------------------------|
| Número de compra abierta:                                                                                    | 901-0005-OCA20               |                                                         |
| Número de proceso de compras:                                                                                | 901-0017-LPU20               |                                                         |
| Nombre descriptivo del proceso:                                                                              | ORDEN DE COMPRA ABIERTA      |                                                         |
| Número de expediente:                                                                                        | EX-2020-00007076CAT-SCGC#MHF |                                                         |
| Razón Social o Nombre y Apellido del Proveedor:                                                              | Proveedor CINCO              |                                                         |
| Número de CUIT del Proveedor:                                                                                | 27264934694                  |                                                         |
|                                                                                                    |                              |                                                         |
| 1 Información básica Compra Abierta     Datos completos   <u>Ver Datos</u>                                   |                              | **Descripción Basica**                                  |
| Datos opcionales   Completar Datos                                                                           |                              | **Descripcion Detaile**                                 |
| 3 Clausulas<br>Datos opcionales   <u>Completar Datos</u>                                                     |                              | **Descripción Cláusulas**                               |
| 4 Anexos<br>Datos opcionales   <u>Completar Datos</u>                                                        |                              | **Descripción Anexos**                                  |
| <ul> <li>5 Autorizadores</li> <li>Datos completos   <u>Ver Datos</u></li> </ul>                              |                              | **Descripción Autorizadores**                           |
| <ul> <li>6 Alcance</li> <li>Datos completos   <u>Modificar Datos</u></li> </ul>                              |                              | Unidades Ejecutoras habilitadas para<br>comprar por OCA |
| <ul> <li>8 Límites y Control de Stock de cantidades<br/>Datos opcionales   <u>Completar Datos</u></li> </ul> |                              | **Descripción Distribución<br>Cantidades**              |
|                                                                                                    |                              |                                                         |

Vista Previa

Finalizar

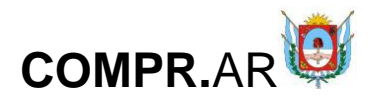

### Si la orden no presenta errores presionar en el botón "Enviar a autorizar".

| cumer     | ntos Contractuales | 5                                                                  |                   |                                |                                      |                                       |             |                  |
|-----------|--------------------|--------------------------------------------------------------------|-------------------|--------------------------------|--------------------------------------|---------------------------------------|-------------|------------------|
|           | Número             | Nombre                                                             | Fecha<br>Creación | Proveedor                      | Nº Expediente                        | U.O.C.                                | Monto       | Acciones         |
| 0         | 901-0005-OCA20     | Compra Abierta<br>generada por<br>Proceso Nº<br>901-0017-<br>LPU20 | 09/02/2020 12:35  | Proveedor CINCO<br>27264934694 | EX-2020-<br>00007076CAT-<br>SCGC#MHF | Secretaría de<br>Finanzas<br>Publicas | \$ 9.000,00 | 2                |
|           |                    | LPU20                                                              |                   |                                |                                      |                                       |             |                  |
|           |                    | _                                                                  |                   |                                |                                      |                                       |             |                  |
|           | I                  | Anular docu                                                        | mentos contractu  | ales                           | Enviar a A                           | utorizar                              |             |                  |
| <u>er</u> |                    |                                                                    |                   |                                |                                      |                                       | Ver H       | istorial de Rech |

Por último, el sistema despliega el siguiente mensaje de éxito:

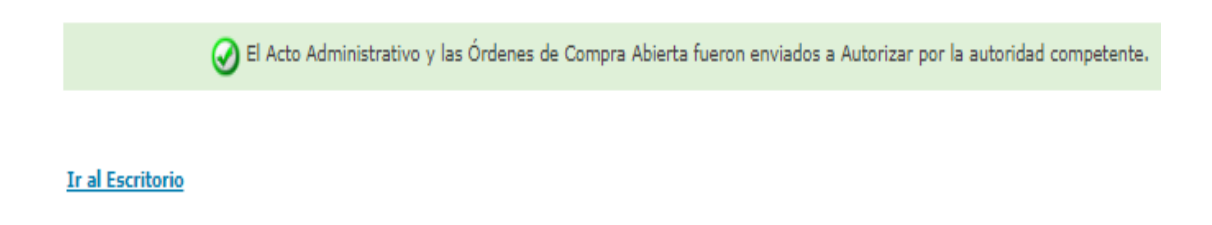

# Acciones que realiza el usuario "Autorizador"

Buscar el proceso de compra y presionar en el ícono el para autorizar la orden de compra.

| Número<br>de proceso | Nombre descriptivo<br>del proceso | U.O.C.                             | Estado                       | Fecha creación | Acciones                |     |
|----------------------|-----------------------------------|------------------------------------|------------------------------|----------------|-------------------------|-----|
| 901-0017-LPU20       | ORDEN DE COMPRA ABIERTA           | Secretaría de<br>Finanzas Publicas | Con Documento<br>Contractual | 02/09/2020     |                         |     |
|                      |                                   |                                    | •                            |                | Aprobar o Rechazar Docu | ume |

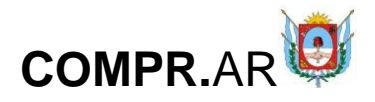

#### Aprobar o Rechazar Documento

|      | -              |    |              |
|------|----------------|----|--------------|
| Acto | Administrativo | de | Adjudicación |

|                   | Documento Nume<br>Adjudicación y OC DI-2020-00<br>CGP. |                                                                 | imero GDE Numero Especial |                                | Fecha Vinculación                    |                                    | Opciones    |  |
|-------------------|--------------------------------------------------------|-----------------------------------------------------------------|---------------------------|--------------------------------|--------------------------------------|------------------------------------|-------------|--|
|                   |                                                        |                                                                 | -00003327-CAT-            | DI-2020-5-CGP#MHF              | 02/09/202                            | 20                                 | 2           |  |
| Documer           | itos Contractuales                                     |                                                                 |                           |                                |                                      |                                    |             |  |
|                   | Número                                                 | Nombre                                                          | Fecha<br>Creación         | Proveedor                      | Nº Expediente                        | U.O.C.                             | Monto       |  |
| $\bigcirc$        | 901-0005-OCA20                                         | Compra Abierta<br>generada por<br>Proceso Nº 901-<br>0017-LPU20 | 09/02/2020 12:35          | Proveedor CINCO<br>27264934694 | EX-2020-<br>00007076CAT-<br>SCGC#MHF | Secretaría de<br>Finanzas Publicas | \$ 9.000,00 |  |
| (*) Jus<br>Rechaz | (*) Justificación en caso de<br>Rechazo                |                                                                 |                           |                                |                                      |                                    |             |  |
| Nombre d<br>Clave | Nombre de Usuario ndiaz<br>Clave •••••••               |                                                                 |                           |                                |                                      |                                    |             |  |
| Auto              | rizar Recha                                            | zar                                                             |                           |                                |                                      |                                    |             |  |

Para autorizar la orden de compra, ingresar la clave y presionar en "Autorizar". Caso contrario, agregar una justificación y presionar en "Rechazar".

A continuación, el sistema despliega el siguiente mensaje de éxito.

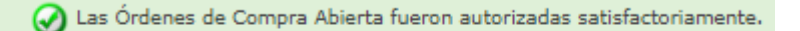

#### Ir al Escritorio

Una vez autorizadas las Órdenes de Compra Abierta, cambia al estado "Perfeccionada".

A partir del perfeccionamiento las acciones habilitadas para la Orden de Compra pueden ser "Ver Historial", "Modificar Compra Abierta", "Iniciar Compras".

| Número de compra abierta | Estado de la compra<br>abierta | Fecha de creación | Número proceso de<br>compras | Nombre descriptivo del<br>proceso de compra | Acciones |
|--------------------------|--------------------------------|-------------------|------------------------------|---------------------------------------------|----------|
| 901-0006-OCA20           | Perfeccionado                  | 30/11/2020        | 901-0036-CDI20               | Servicio de Catering                        | e 🛿 🕏    |

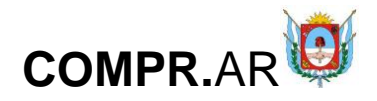

# Menú Otras Consultas

El usuario puede consultar información sobre los proveedores, y los códigos de ítems del catálogo de Nación.

|                             | \$      |            |                       | Cambiar Unidad Fienthora   Cambiar clave   Cerrar Seció                 |
|-----------------------------|---------|------------|-----------------------|-------------------------------------------------------------------------|
| Martes 4 de Agosto, 9:11:24 | Proceso | Patrimonio | Documento Contractual | Acuerdo Marco Otras Consultas                                           |
| Administración              | moceso  |            |                       | Bienvenido/a NADIA DIA:<br>Usted está trabajando par Buscar Proveedores |

# **Consulta de Proveedores**

Al seleccionar **Buscar Proveedores**, el sistema muestra un filtro de búsqueda con la siguiente información:

- Número de CUIT/CUIL
- Razón Social/Nombre y Apellido
- Nombre de Fantasía
- Estado de proveedor / Rubro / Clase

### Búsqueda de proveedores

| Búsqueda rápida                                                                                                    |                                                        |                           |
|----------------------------------------------------------------------------------------------------|--------------------------------------------------------|---------------------------|
| Número de CUIT/CUIL/NIT:                                                                                                    |                                                        | ٩                         |
|                                                                                                    |                                                        |                           |
| Búsqueda avanzada                                                                                                    |                                                        |                           |
| Razón Social / Nombre y Apellido:                                                                                                    | Nombre de Fantasía:                                    |                           |
|                                                                                                    |                                                        |                           |
|                                                                                                    |                                                        |                           |
| Estado del proveedor:                                                                                                    | Rubro:                                                 | Clase:                    |
| Estado del proveedor: Cualquier estado                                                                                                    | Rubro:<br>Cualquier rubro                              | Clase:<br>Cualquier clase |
| Estado del proveedor:<br>Cualquier estado 💙<br>País:                                                                                                    | Rubro: Cualquier rubro  Provincia:                     | Clase: Cualquier clase    |
| Estado del proveedor:<br>Cualquier estado   País:<br>Cualquier País  v                                                                                                    | Rubro: Cualquier rubro  Provincia: Cualquier provincia | Clase:                    |
| Estado del proveedor:          Cualquier estado       ~         País:       Cualquier País         Cualquier País       ~                                                                                   | Rubro: Cualquier rubro  Provincia: Cualquier provincia | Clase:                    |
| Estado del proveedor:          Cualquier estado       ✓         País:       ✓         Cualquier País       ✓         Ver cantidad de proveedores por rubro       ✓         Ver detalle de proveedor       ✓ | Rubro: Cualquier rubro  Provincia: Cualquier provincia | Clase:                    |

En este ejemplo, se filtra la búsqueda por estado **Inscripto** del proveedor:

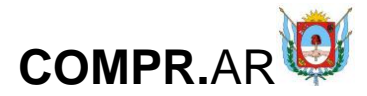

|    | Estado del proveedor:                    |   | Rubro:                |
|----|------------------------------------------|---|-----------------------|
|    | Cualquier estado                         | ~ | Cualquier rubro ~     |
|    | Cualquier estado                         |   |                       |
|    | Preinscripto                             |   | Provincia:            |
|    | En Evaluación                            |   | Cualquier provincia ~ |
|    | Inscripto                                |   |                       |
|    | Dado de baja                             |   |                       |
|    | Desactualizado Por Documentos Vencidos   |   |                       |
|    | Desactualizado Por Mantencion Formulario |   |                       |
|    | Desactualizado Por Clase                 |   |                       |
|    | Con solicitud de baja                    |   |                       |
|    | Inhabilitado                             |   |                       |
| Γ, | Suspendido                               |   |                       |
|    | Proveedor empadronado.                   |   |                       |

Si el usuario requiere ver el detalle de los proveedores consultados, antes de iniciar la búsqueda, debe tildar la opción de "Ver detalle de proveedor".

### Búsqueda de proveedores

| Número de CUIT/CUIL/NIT:              |   |                     |   | Q               |  |
|---------------------------------------|---|---------------------|---|-----------------|--|
| Búsqueda avanzada                     |   |                     |   |                 |  |
| Razón Social / Nombre y Apellido:     |   | Nombre de Fantasía: |   |                 |  |
| Estado del proveedor:                 |   | Rubro:              |   | Clase:          |  |
| Inscripto                             | ~ | Provincia:          | ~ | Cualquier clase |  |
| Cualquier País                        | ~ | Cualquier provincia | ~ |                 |  |
| Ver cantidad de proveedores por rubro | ) |                     |   |                 |  |
| ☑ Ver detalle de proveedor            |   |                     |   |                 |  |

Volver

Una vez ingresado el filtro, el usuario acciona el botón "Buscar" y el sistema arroja un listado con la información de los proveedores inscriptos.

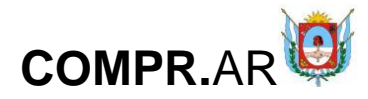

| Número de<br>CUIT/CUIL/NIT | Número<br>ente | Razón social            | Estado    | Fecha pre<br>inscripción | Dirección                                                   | Teléfono  | Clase                            | Rubro                                    | Acciones |
|----------------------------|----------------|-------------------------|-----------|--------------------------|-------------------------------------------------------------|-----------|----------------------------------|------------------------------------------|----------|
| 20264333149                |                | FRANCO JAVIER<br>CUELLO | Inscripto | 09/02/2018               | PEDRO DE MAIDANA 70,<br>SAN ISIDRO, Catamarca,<br>Argentina | 154579955 | •CONTESTADORES<br>AUTOMATICOS    | •EQUIPO DE<br>OFICINA Y MUEBLES          | ÷        |
| <u>27264934694</u>         |                | Proveedor<br>CINCO      | Inscripto | 08/03/2018               | qwertyyu 123, CHILLAR,<br>Buenos Aires, Argentina           | 1234      | •PIZARRONES<br>ELECTRONICOS      | •EQUIPOS                                 | :        |
| 2022222223<br>Volver       |                | PROVEEDOR<br>PRUEBA     | Inscripto | 19/04/2018               | calle 123, CAPAYAN,<br>Catamarca, Argentina                 | 12354     | •ENDOCUPLA<br>•CINTAS AISLADORAS | •EQUIPOS<br>•ELECTRICIDAD Y<br>TELEFONIA | :        |

# Consulta de ítems

Por medio del filtro "Buscar Ítems", el usuario puede consultar información general de un ítem.

|                                                          | २       |            |                       | Cambias Unidad Einerd                                                           | ara Cambiar daya Carra Bailán                                 |
|----------------------------------------------------------|---------|------------|-----------------------|---------------------------------------------------------------------------------|---------------------------------------------------------------|
| Martes 4 de Agosto, 9:11:24<br>Solicitud De Contratación | Proceso | Patrimonio | Documento Contractual | Acuerdo Marco                                                                   | Otras Consultas                                               |
| Administración                                           |         |            |                       | Bienvenido/a NADIA DIA<br>Usted está trabajando pa<br>Secretaría de Finanzas Pu | Buscar Items<br>Buscar Proveedores<br>Reporte Venta de Pliego |

Al seleccionar **Buscar Ítems**, el sistema muestra un filtro de búsqueda con la siguiente información:

- Código del producto/servicio
- Rubro
- Palabra clave del producto o servicio

### **Buscar Ítems**

| Búsqueda rápida    |                      |                        |                                               |
|--------------------|----------------------|------------------------|-----------------------------------------------|
| Código de ítem:    | Ejemplo: 13.1.8-34.1 | ٩                      | Consulta por código de<br>producto o servicio |
| Búsqueda avanzada  |                      |                        |                                               |
| Rúbro              |                      | Palabra clave del ítem |                                               |
| Cualquier rubro    | ~                    |                        |                                               |
| Sólo ítems activos |                      | 0                      |                                               |
|                    |                      |                        | Buscar                                        |

| Vc | ٩lv | e | r |  |
|----|-----|---|---|--|

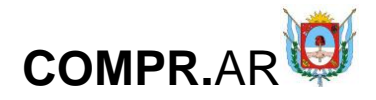

Exportar a Excel

Una vez ingresado el código de ítem, el usuario acciona el botón "**Ver**", y el sistema arroja la información del ítem consultado:

| Búsqueda          | rápida   |                       |                        |                                                                  |        |
|-------------------|----------|-----------------------|------------------------|------------------------------------------------------------------|--------|
| Código de íten    | n:       | 2.5.1-3236.           | 1                      | Q                                                                |        |
| Búsqueda a        | avanzada |                       |                        |                                                                  |        |
| Rúbro<br>OUIMICOS |          |                       | ~                      | Palabra clave del ítem                                           |        |
| 🗌 Sólo ítems      | activos  |                       |                        | 6<br>                                                            | Buscar |
| Código            | Rubro    | Clase                 | ltem                   |                                                                  | Estado |
| 2.5.1-3236.1      | QUIMICOS | ACIDO TRICLOROACETICO | ACIDO TRICLOROACETICO; | ESTADO: POLVO, PRESENTACION: PAQUETE X 250 GR, CAPACIDAD: 250 GR | Baja   |

Ingresando el rubro, clase y/o palabra clave el producto o servicio, el usuario puede filtrar la búsqueda del ítem.

| Búsqueda avanzada  |                        |  |  |  |
|--------------------|------------------------|--|--|--|
| Rúbro              | Palabra clave del ítem |  |  |  |
| CULTURA            |                        |  |  |  |
| Sólo Items activos | 0                      |  |  |  |
|                    | Buscar                 |  |  |  |

Una vez ingresado el filtro, el usuario acciona el botón "**Buscar**" y el sistema arroja un listado:

| Código        | Rubro   | Clase    | Item                                                                                                    | Estado |
|---------------|---------|----------|----------------------------------------------------------------------------------------------------|--------|
| 4.6.0-1881.1  | CULTURA | ESTATUAS | ESTATUAS; MATERIAL: BRONCE, BASE: MARMOL, AUTOR: JOLIVEAUX, NOMBRE: GLOIBE AU TRAVIAL                                 | Activo |
| 4.6.0-1881.2  | CULTURA | ESTATUAS | ESTATUAS; MATERIAL: BRONCE, BASE: CEDRO, NOMBRE: MARINERO DE PREFECTURA DE 1930, AUTOR: PREFECTURA<br>NAVAL ARGENTINA | Activo |
| 4.6.0-1881.3  | CULTURA | ESTATUAS | ESTATUAS; MATERIAL: METAL, BASE: MADERA, NOMBRE: SOLDADO UNIVERSAL, AUTOR: SIN VALOR                                  | Activo |
| 4.6.0-1881.4  | CULTURA | ESTATUAS | ESTATUAS; MATERIAL: BRONCE, BASE: MADERA, NOMBRE: CRISTO REDENTOR CON HOMBRE ALA, AUTOR: GATUSO Y<br>PIANA            | Activo |
| 4.6.0-1881.5  | CULTURA | ESTATUAS | ESTATUAS; MATERIAL: YESO, BASE: MADERA, NOMBRE: VIRGEN DE LORETO, AUTOR: SIN AUTOR                                    | Activo |
| 4.6.0-1881.6  | CULTURA | ESTATUAS | ESTATUAS; MATERIAL: BRONCE, BASE: MADERA, NOMBRE: ANGELUZ, AUTOR: ARA                                                 | Activo |
| 4.6.0-1881.7  | CULTURA | ESTATUAS | ESTATUAS; MATERIAL: BRONCE, BASE: BRONCE, NOMBRE: GRANADERO, AUTOR: SIN AUTOR                                         | Activo |
| 4.6.0-1881.8  | CULTURA | ESTATUAS | ESTATUAS; MATERIAL: BRONCE, BASE: BRONCE, NOMBRE: FAUNA 1913, AUTOR: G.A. BREDOW                                      | Activo |
| 4.6.0-1881.9  | CULTURA | ESTATUAS | ESTATUAS; MATERIAL: BRONCE, BASE: BRONCE, NOMBRE: ARABE A CABALLO, AUTOR: GUILLOT                                     | Activo |
| 4.6.0-1881.10 | CULTURA | ESTATUAS | ESTATUAS; MATERIAL: BRONCE, BASE: BRONCE, NOMBRE: NIÑO DESNUDO, AUTOR: G. VIGNALI                                     | Activo |